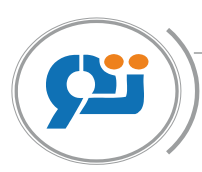

Ministère du Travail, de l'Emploi et de la Sécurité Sociale

Caisse Nationale des Congés Payés et du Chômage - Intempéries des Secteurs du Bâtiment, des Travaux Publics et de l'Hydraulique

# DAS EMPLOYEUR V1.0.52

Manuel d'utilisation

CACOBATPH ----- Mai / 2025

# **INTRODUCTION**

Dans le but d'automatiser la procédure de déclaration annuelle des salaires et salariés « DAS », de la liste nominative du personnel concerné par l'arrêt de chantier pour cause d'intempéries, une nouvelle version a été mise au point par la CACOBATPH pour permettre la transmission de ces déclarations sur support magnétique ou directement via le portail de télédéclaration TASRIHATCOM <u>www.tasrihatcom.dz</u>.

Ce logiciel est mis à disposition des employeurs et leur permet de saisir les déclarations sur ordinateur. Il permet également d'enregistrer ces déclarations sur fichier afin de les fournir à la CACOBATPH, soit en les envoyant par le biais du portail TASRIHATCOM, soit en se présentant aux agences munies d'un support magnétique incluant ces fichiers.

Le manuel comprend deux parties :

- 1. Processus de génération de la déclaration annuelle des salaires et salariés « DAS » ;
- 2. Processus de génération de la déclaration de la liste nominative des salariés mis à l'arrêt pour cause d'intempéries ;

La présente version 1.52 allège les données demandées sur le fichier DAS, ainsi, il n'est plus demandé de renseigné la situation de famille, le prénom du père, le nom et prénom de la mère, le n° de la carte d'identité nationale, le mail, le code banque, le code de l'agence bancaire, de ne plus saisir la profession mais de choisir une profession parmi la liste affichée, et ne plus indiqué si le salarié est étranger ou non, au vu de la sélection de la nationalité.

La table des communes a été actualisé, suite à la création des dix nouvelles wilayas du sud.

Aussi, il vous est demandé de spécifier le nombre de mois ou le nombre de jours occupé par le salarié durant une campagne, et ne plus utilisé le type d'heure pour indiquer la durée de travail occupée.

Remarque : les Exemples données dans ce document sont fictifs et servent qu'à expliquer les fonctionnalités du programme.

# LANCEMENT DU LOGICIEL

### Installation de la nouvelle version DAS EMPLOYEUR 1.0.52

Si vous utilisez cette application pour la première fois, veuillez ignorer ces cinq étapes et allez directement au premier point relatif à la création de la campagne.

Par contre, si vous avez déjà une version antérieure à celle-ci, et que vous désirez garder l'ancienne base de données, il est nécessaire de procéder d'abord à :

1- La sauvegarde de la base de données (fichier « das.mdb ») existant déjà sur votre machine au niveau qui se trouve sur le chemin suivant : c:\programFiles\das\_cacobatph\das.mdb ;

2- La désinstallation de l'ancienne version (ajout/suppression programmes), au niveau du panneau de configuration ;

3- L'installation de la nouvelle version, celle-ci sera installée, par défaut sur le répertoire racine C:\DAS\_CACOBATPH ;

4- Le remplacement du fichier das.mdb, nouvellement créé, par l'ancien préalablement sauvegardé (étape 01), en procédant par un simple copier/coller au niveau de c:\das\_cacobatph\data\das.mdb;

5- Le lancement premier de l'application vous affiche un message permettant la mise à jour transparente et automatique de la base de données puisque cette dernière a connu un enrichissement au niveau de ses champs et attribut.

| cheobhinn                              |                                                        |
|----------------------------------------|--------------------------------------------------------|
| Mise à jour des p<br>Veuillez relancer | paramètres, l'application va fermer.<br>l'application. |
|                                        |                                                        |

Lors du lancement de l'application, la fenêtre suivante apparaît :

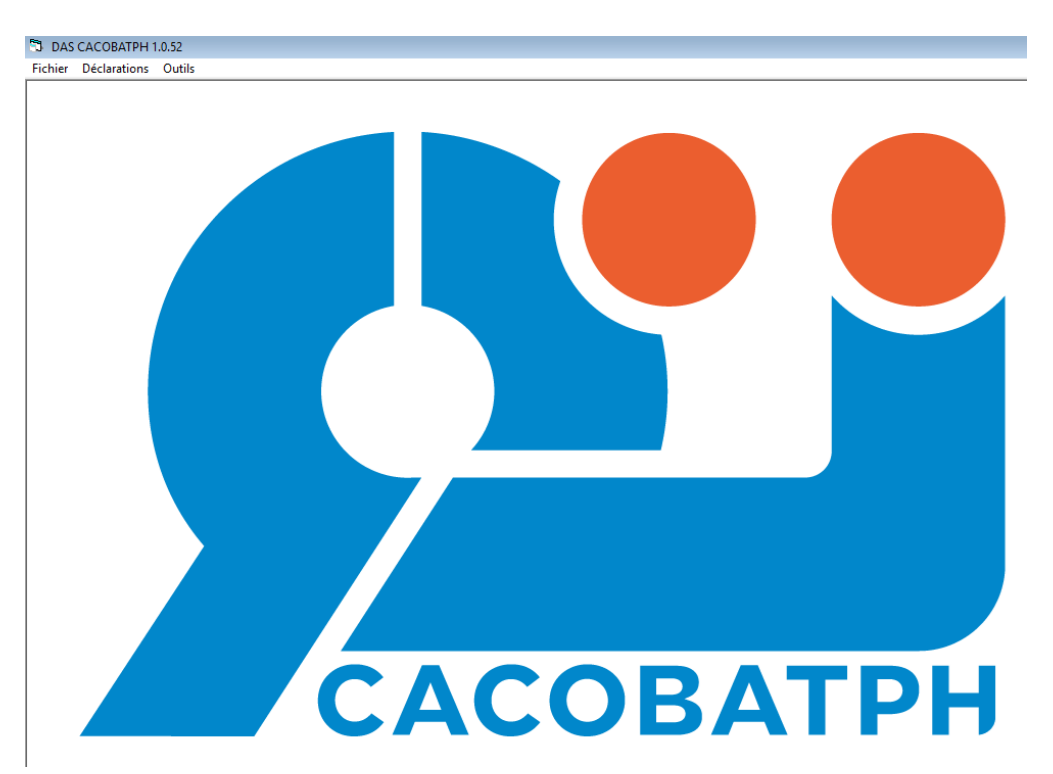

Processus de génération de la déclaration annuelle des salaires et salariés DAS La manière de saisir les DAS reste inchangé, et obéit donc aux mêmes étapes précédemment utilisées (relativement à la précédente version 1.0.51):

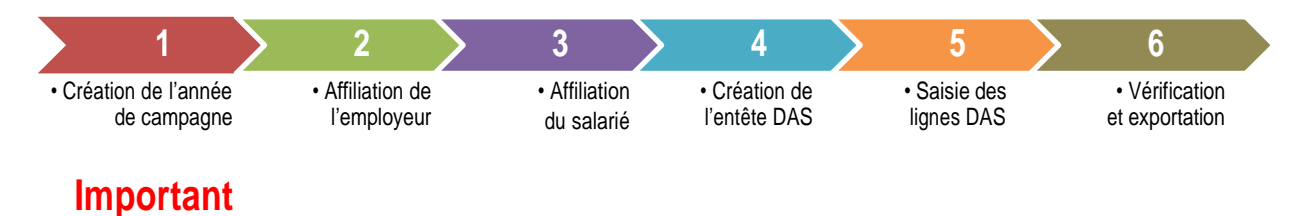

- L'affiliation employeur et salarié ne se fait qu'une seule fois, cependant les lignes DAS sont saisies pour chaque nouvelle campagne de prestation, avec les données relatives à l'assiette déclarée et la durée travaillée pour chaque salarié.
- Le fichier de la DAS exporté par l'application ne peut en aucun cas être modifié (rajout d'espaces, retour de ligne...), toute modification entrainera systématiquement son rejet.
- Par défaut, le fichier DAS sera exporté à l'emplacement C:\DAS\_cacobatph\expor Portant le nom <<u>numéro employeur>\_DAS\_<année de campagne>.txt</u> Ce dernier devra être envoyé à la caisse, soit en usant du portail TASRIHATCOM, soit en le gravant sur CD et en le remettant à votre agence.
- Vous pouvez reproduire le fichier texte de la DAS en respectant scrupuleusement le format indiqué en annexe de ce document (exp : des éditeurs d'ERP ou par les techniciens dûment habilités à générer le fichier)
- Les éditeurs de progiciels de gestion peuvent intégrer dans leurs solutions des outils pour générer le fichier DAS en respectant le format figurant sur l'annexe.
- Les éditeurs de progiciel de gestion, peuvent utiliser les fichiers plats intégrés dans l'application DAS employeur, il s'agit des fichiers tels que la liste des métiers du BTPH, liste des communes, liste des wilayas, etc..
- Un module de vérification de la conformité du fichier est intégré afin de s'assurer du respect du format demandé en annexe.

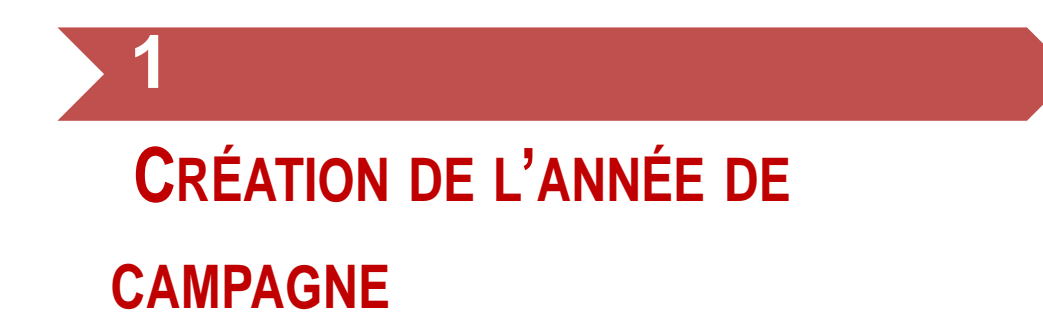

Si vous utilisez cette application pour la première fois, vous devez vous rendre au menu fichier, cliquez d'abord sur l'onglet « Table campagne » :

| DAS CACOBATPH 1.0  | 0.52   |  |  |
|--------------------|--------|--|--|
| chier Déclarations | Outils |  |  |
| Table Campagne     | Ctrl+P |  |  |
| Table employeur    | Ctrl+E |  |  |
| Table Salarié      | Ctrl+S |  |  |
| Table Banque       | Ctrl+B |  |  |
| Table Periode      |        |  |  |
| Importer Données   | >      |  |  |
| Quitter            | Ctrl+Q |  |  |
|                    |        |  |  |
|                    |        |  |  |

La fenêtre suivante apparaît, elle vous permet de créer une année de campagne, sélectionnez l'année pour laquelle vous souhaitez créer une déclaration DAS, généralement l'année courante, et cliquez sur le bouton « ajouter » :

| Année : 2 | 014 <u>Ajouter</u> <u>F</u> ermer |
|-----------|-----------------------------------|
| Annee     | campagne                          |
| 2009      | du 01/07/2008 au 30/06/2009       |
| 2011      | du 01/07/2010 au 30/06/2011       |
| 2012      | du 01/07/2011 au 30/06/2012       |
| 2013      | du 01/07/2012 au 30/06/2013       |
| 2014      | du 01/07/2013 au 30/06/2014       |

# • AFFILIATION DE L'EMPLOYEUR

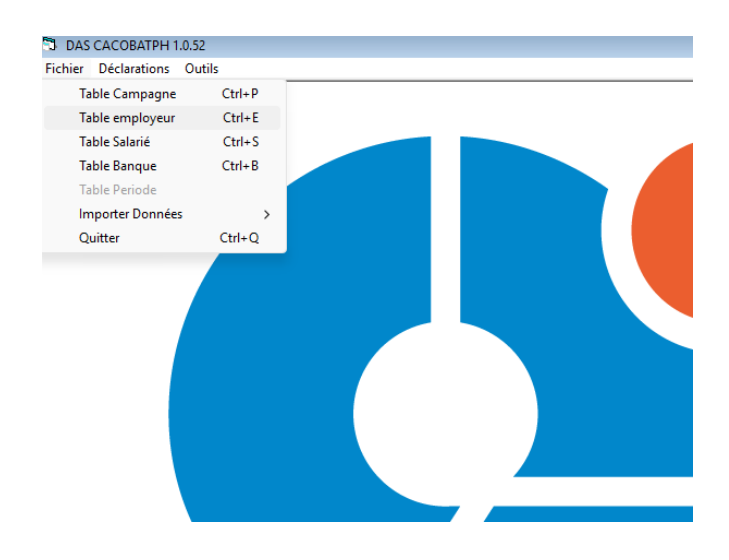

L'onglet « table employeur », permet d'afficher la fenêtre suivante :

|   |          | 1              | liste des employeurs |            |            |
|---|----------|----------------|----------------------|------------|------------|
|   | N° SS    | Raison Sociale | Adresse              | Nº Tél     | E-mail     |
| • | 13514024 | ETB EL AMAL    | TLEMCEN              | 0049001122 | info@cacob |
|   | 16111523 | CICR SARL      | 89 RUE DE TRIPOLI H  | 0021348998 | YEMA@yah   |
|   | 16120664 | SNC OTBA       | 22 BLD COLONEL BOUG  |            |            |
|   | 16765432 | ECRB ETB       | CITE AMARA BABEZZO   | 0550583084 | dosi@cacob |
| • |          |                |                      | 1          | - 1        |

Elle permet de fournir des renseignements concernant votre entreprise.

Cliquez sur ajouter, une fenêtre apparaît, vous pouvez ici, saisir les informations relatives à votre entreprise, dans la plupart des cas vous devez rajouter une seule entrée pour insérer les informations d'affiliation de votre entreprise, néanmoins, les entreprises qui centralise la gestion de ces chantiers réparties dans le territoire nationale ou pour les bureaux de comptabilité qui gèrent plusieurs dossiers employeurs, cela, peuvent rajouter autant d'entrée que d'entreprises.

| Informations Employeur |     |        |        |
|------------------------|-----|--------|--------|
| N° Employeur           | Clé |        |        |
| Raison sociale         |     |        |        |
| Adresse                |     |        |        |
| Téléphone              |     | e-mail |        |
|                        |     |        | <br>r. |

En cliquant sur « créer », une nouvelle ligne s'ajoute à la liste de la fenêtre « Employeur ».

Il y a lieu d'indiquer que le numéro de téléphone est sur 10 positions, à ce titre le numéro de la ligne fixe doit commencer par 00, et par un seul 0 pour le mobile (exp: **0**666555444 pour le Mobile et **00**215001122 pour le fixe).

Il est possible d'ajouter autant de lignes à la fenêtre « Employeur » que d'entreprises (gestion multidossiers).

| ġ, I | Employeur |                  |                 |            | <b>_</b> | ٢ |
|------|-----------|------------------|-----------------|------------|----------|---|
|      |           | Liste de         | s employeurs    |            |          | ٦ |
|      | N° SS     | Raison Sociale   | Adresse         | Nº Tél     | E-mail   | * |
|      | 16124624  | SARL IMMO ALG    | ZONE INDUSTRIEI | 0552001122 | Info_Imm |   |
|      | 16391849  | ARROUCHE ABDELHA | HAI SOUMAM VILI | 0021123456 |          |   |
|      | 07594853  | SERL ELBINA      | ZONE INDUSTRIE  | 0669001122 |          |   |
|      | 30569050  | SARL OIL WORKS   | OUARGLA         | 0771001122 |          | _ |
|      | 23583848  | SARI ASSII       | Δ               |            |          | - |
| 14   |           |                  |                 |            | •        |   |
| E    |           |                  |                 |            |          |   |
|      | Ajouter   | Modifier         | Supprin         | her Fe     | ermer    |   |

|   |          |            |      | Liste des employeurs    |           |          |
|---|----------|------------|------|-------------------------|-----------|----------|
| 3 | N* SS    | Raison Soc | iale | Adresse                 | Téléphone | E-mail   |
|   | 12486547 | ЕТВ ххх    |      | Algérie                 | 011111111 | contact@ |
| • | 1        | 1          | V    | Employeur ajouté avec s | uccés!    |          |
|   |          |            |      | OK                      |           | 2.17     |

En cliquant sur modifier, vous pouvez modifier une des informations :

| • Mise à jour ir | ifos employeur        |           |        | X |
|------------------|-----------------------|-----------|--------|---|
| -Information Emp | bloyeur               |           |        |   |
| N° employeur     | 16305365 Clé          | 55        |        |   |
| Raison sociale   | abcd                  |           |        |   |
| Adresse          | 100, Rue Tripoli. Hus | ssein Dey |        |   |
| Téléphone        |                       | mail      |        |   |
|                  | Enregistrer           |           | Fermer |   |

Cliquer sur « supprimer » permet de supprimer une ligne de la liste, notez qu'il vous sera demandé de confirmer la suppression :

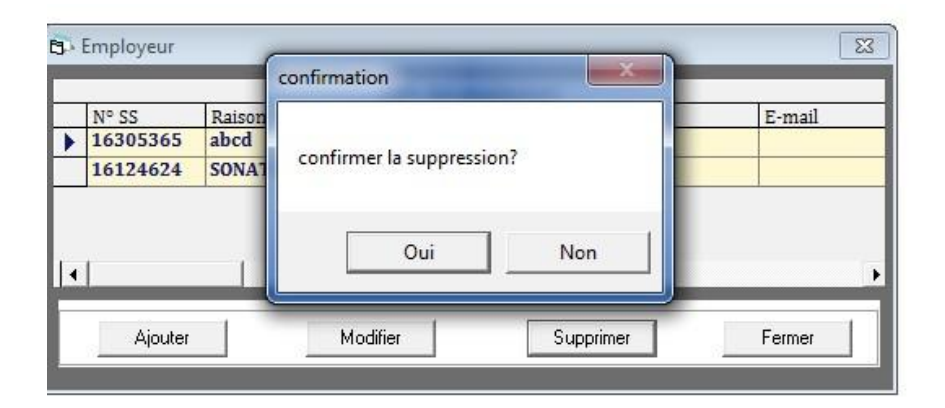

La suppression ne peut être autorisé si l'employeur possède des écritures (exp : des DAS, déclaration CI etc..), vous devez les supprimer en premier.

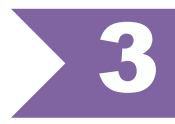

# AFFILIATION DU SALARIÉ

# Ajout d'un salarié

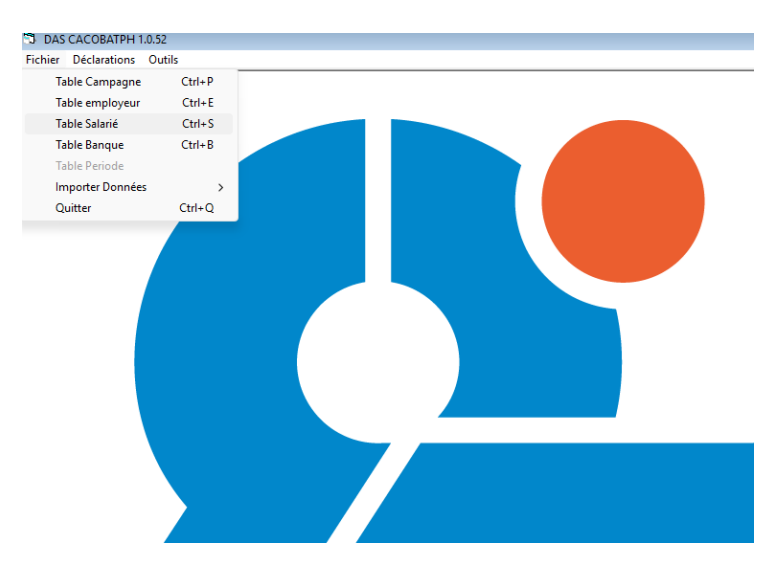

En cliquant dans le menu « fichier », sur l'onglet « Salariés », la fenêtre suivante apparaît :

|     | B Ta | able salariés                                                                |                                                    |                            | ×                                                                                              |
|-----|------|------------------------------------------------------------------------------|----------------------------------------------------|----------------------------|------------------------------------------------------------------------------------------------|
|     |      | Nom N°SS                                                                     | Chercher Ra                                        | ffraichir                  | Détail<br>Nom: <b>BERKANI</b><br>Prénom: <b>MOHAMMED</b><br>Sexe: <b>M</b>                     |
|     |      | Nº 55                                                                        | nom                                                | pr 🔺                       | Nationalité: Algeria                                                                           |
|     |      | 931632009737<br>942043000953<br>856304000356<br>843766002242<br>880159007536 | BERKANI<br>GUERDOUH<br>MEDDAH<br>BOURHAIL<br>ZAHAF | MC<br>BC<br>DJ<br>H4<br>M( | Profession: Etancheur<br>Date Naissance: <b>19/02/1993</b><br>Commune de naissance: El Madania |
| * _ |      | 893562000841<br>779158033230<br>650153029444<br>761816003946                 | LAID<br>AL JALALI<br>BOUAKRAZ<br>ALHAMAWI          | ZE<br>BA<br>YC<br>M(       | Adresse: ORAN -HASSI BOUNIF                                                                    |
|     |      | 571037002360<br>793060001353                                                 | SADAOUI<br>BERHAIL                                 |                            | Code postal: 16102<br>Compte CCP: 00799999002563056135                                         |
|     |      | Ajouter Modifie                                                              | r Supprimer Fer                                    | mer                        | Compte bancaire: 00100963026000447218<br>N° Téléphone: 0550503084                              |

#### **Remarque importante :**

Il y'a lieu de cliquer sur toute la ligne \* (le carré gris) et non sur les données, pour rafraîchir les données, sinon, vous aurez les données de l'employé N-1

Cette fenêtre permet de saisir les informations relatives à vos salariés comme le nom, prénom, la date de naissance, Numéro acte de naissance, NIN, le n° CCP/bancaire, n° téléphone..

Notez qu'il est possible d'effectuer des recherches par nom ou numéro de salarié sur la liste de salariés. Pour cela, choisissez l'option nom ou numéro de salarié, remplissez le champ correspondant (remplissez le nom ou le numéro dans leur intégralité ou juste une partie) et cliquez sur « chercher ». Pour afficher la liste intégrale des salariés cliquez sur « Rafraichir ».

| C AFFILIATION SALARIE                                   |
|---------------------------------------------------------|
| N° Sec Soc Clé Créer Fermer                             |
| Fiche Renseignement                                     |
| Nom Prénom                                              |
| Date Naissance / / Présumé Sexe 🗨                       |
| Nationalité : Algeria 🗸 Wilaya naissance 🗸              |
| Commune naissance N° Acte de Naissance                  |
| Filtre sur la profession                                |
| Profession                                              |
|                                                         |
| Adresse                                                 |
| Ville C.Postal: N° Tél: 000000000                       |
| NIN : Numéro identification National                    |
| Modalité de paiement                                    |
| N° Compte CCP                                           |
| N° Compte bancaire 000000000000000000000000000000000000 |

Cliquez sur « ajouter » pour déclarer un nouveau salarié, une fenêtre apparaît :

Saisissez le numéro de sécurité sociale de l'employé sur 10 positions, saisissez aussi la clé de contrôle sur 2 positions.

Notez qu'il faut saisir les numéros de compte CCP ou bancaires avec leurs clés.

#### Important

- Il est obligatoire de fournir le numéro CCP ou bancaire (RIB) d'un salarié de nationalité algérienne afin d'effectuer le paiement dans les meilleurs délais.
- S'agissant d'un salarié étranger, il est obligatoire vous devez sélectionner la nationalité dans la liste déroulante.
- Il est également, souhaitable de renseigner les champs supplémentaires tels que:
   n° téléphone, afin de contacter l'employé en cas de complément d'information

L'affiliation de ce salarié sera effective, dès que vous cliquez sur le bouton « Créer ».

| 🕄 AFFILIATION SALARIE                                                 |
|-----------------------------------------------------------------------|
| - N° Sécurité Sociale                                                 |
| N° Sec Soc 7316070011 Clé 64 Créer Fermer                             |
| -Fiche Renseignement                                                  |
| Nom XXXXXXX Prénom YYYYYY                                             |
| Date Naissance 01/05/1973 Présumé Sexe Masculin 💌                     |
| Nationalité: Algeria Vilaya naissance 05 BATNA V                      |
| Commune naissance 0505 Seriana                                        |
| Filtre sur la profession       Profession       CHEF D'EQUIPE PEINTRE |
| Adresse                                                               |
| Ville BATNA C.Postal: 05102 N° Tél: 055334455                         |
| NIN: Numéro identification National 10912540125412222                 |
| Modalité de paiement                                                  |
| N° Compte CCP 00799999001234567897                                    |
| N° Compte bancaire 000000000000000000000000000000000000               |

Pour modifier les informations relatives à un salarié, cliquez sur le bouton « modifier », une fenêtre apparaît, vous permettant de modifier les attributs du salarié. Confirmez la modification en cliquant sur « Enregistrer ».

| 5. MODIFICATION AFFILIATION SALARIE                              |  |  |  |  |  |
|------------------------------------------------------------------|--|--|--|--|--|
| N° Sécurité Sociale                                              |  |  |  |  |  |
| N° Sec Soc 8563040003 Clé 56 Enregistrer                         |  |  |  |  |  |
| Fermer                                                           |  |  |  |  |  |
| Fiche Renseignement                                              |  |  |  |  |  |
| Nom MEDDAH Prénom DJAMEL                                         |  |  |  |  |  |
| Date Naissance 06/06/1985 Présumé Sexe Masculin 💌                |  |  |  |  |  |
| Nationalité: Algeria 🗸 Wilaya naissance: 31 ORAN 🗸               |  |  |  |  |  |
| Commune naissance 3104 Hassi Bounif   N° Acte de Naissance 06304 |  |  |  |  |  |
| Filtre sur la profession                                         |  |  |  |  |  |
| Profession Sondeur                                               |  |  |  |  |  |
|                                                                  |  |  |  |  |  |
| NIN : Numéro identification National 109851110063040006          |  |  |  |  |  |
|                                                                  |  |  |  |  |  |
| Adresse LOT 443 N 09 HAI CHAHID M HAMOUD                         |  |  |  |  |  |
| Ville C.Postal: N° Tél 000000000                                 |  |  |  |  |  |
|                                                                  |  |  |  |  |  |
| Modalité de paiement                                             |  |  |  |  |  |
| N° Compte CCP 00799999001320828642                               |  |  |  |  |  |
| N° Compte bancaire 000000000000000000000000000000000000          |  |  |  |  |  |

Vous pouvez choisir parmi les 9427 métiers du BTPH, en tapant les premières lettres de la fonction, dans la zone réservée au filtre par fonction, puis d'un simple clic sur le métier de l'employé.

| S. MODIFICATION AFFILI                                                                                   | ATION SALARIE                                                                                                    |
|----------------------------------------------------------------------------------------------------|----------------------------------------------------------------------------------------------------|
| – N° Sécurité Sociale –                                                                                  |                                                                                                    |
| N° Sec Soc 8563040003                                                                                    | Clé 56 Enregistrer                                                                                                    |
|                                                                                                    | Fermer                                                                                                    |
| Fiche Renseignement                                                                                      |                                                                                                    |
| Nom MEDDAH                                                                                               | Prénom DJAMEL                                                                                                    |
| Date Naissance 06/06/2                                                                                   | 1985 Présumé <sup>Sexe</sup> Masculin 💌                                                                                      |
| Nationalité : Algeria                                                                                    | ✓ Wilaya naissance: 31 ORAN                                                                                                  |
| Commune naissance 3104                                                                                   | Hassi Bounif V <sup>®</sup> Acte de Naissance 06304                                                                          |
| Filtre sur la profession ch                                                                              | ef de                                                                                                    |
| Profession<br>Chef de<br>Chef de<br>ADJOINT CHEF D<br>ADJOINT CHEF D<br>ADJOINT CHEF D<br>ADJOINT CHEF D | chantier électricité<br>projet logistique<br>quai logistique<br>E BASE<br>E BASE VIE<br>E CHANTIER<br>E CHANTIER<br>E CROUBE |
| Adresse ADJOINT CHEF D<br>ADJOINT CHEF D<br>ADJOINT CHEF D<br>ADJOINT CHEF D                             | E GROUPE SECURITE<br>E GROUPE SECURITE<br>E PARC<br>E PROJET<br>E STATION                                                    |
| Ville AIDE CHEF DE BA                                                                                    | ASE                                                                                                    |
|                                                                                                    |                                                                                                    |
| Modalité de paiement                                                                                     |                                                                                                    |
| N° Compte CCP 0079                                                                                       | 9999001320828642                                                                                                    |
| N° Compte bancaire 0000                                                                                  | 00000000000000                                                                                                    |

Vous pouvez supprimer un salarié, une fenêtre vous demande alors de confirmer la suppression. Néanmoins, il n'est pas recommandé de supprimer des salariés même si ces derniers ont quitté votre entreprise, du moment qu'ils existent dans d'anciennes DAS.

| 🔁 · Table salariés                                        | x                                                   |
|-----------------------------------------------------------|-----------------------------------------------------|
| Rechercher     Nom     Chercher     Raffraichir     N* SS | Détail<br>Nom: <b>RACHED</b><br>Prénom: <b>OMAR</b> |
| لند Liste Salariés : 2 Sur 2                              | S. F: C Sexe: M                                     |
| N° 55 nom pren                                            | Nationalité: Algeria                                |
| 731607001164 TAIATI HAM(                                  | Profession: INGÉNIEUR                               |
|                                                           | Date Naissance: 01/04/1999                          |
|                                                           | Lieu de naissance: MAAFA                            |
|                                                           | Adresse: ALGER CITE TIERS                           |
|                                                           | Ville: ALGER Code postal:                           |
|                                                           | Compte CCP:                                         |
|                                                           | Compte bancaire: 000000000000000000000              |
|                                                           | N* Téléphone: 000000000                             |
|                                                           | N* Carte ident NIe: 00000000000000                  |
| Ajouter Modifier Supprimer Fermer                         | E-mail:                                             |

supprimer ce salarié

Vous recevrez un message, vous demandant de confirmer la suppression du salarié de la liste des employés.

| confirmation        |         |
|---------------------|---------|
| confirmer la suppre | ession? |
| Qui                 | Non     |

# Importation données nationalité

Cette fenêtre vous permet de remplir de façon automatique les différentes nationalités qu'un étranger se Verra attribuer (dans le cas où vous avez importé votre ancienne base de données).

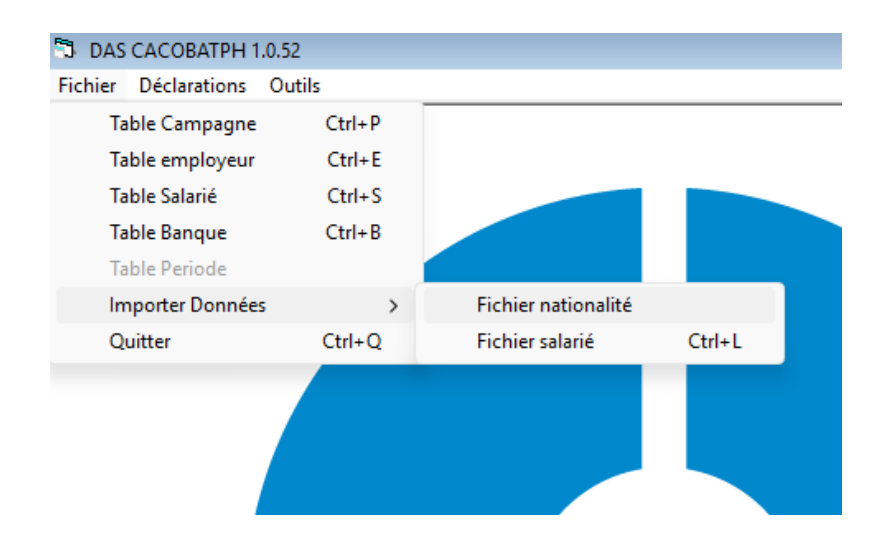

Cliquez, ensuite, sur le bouton « importer »

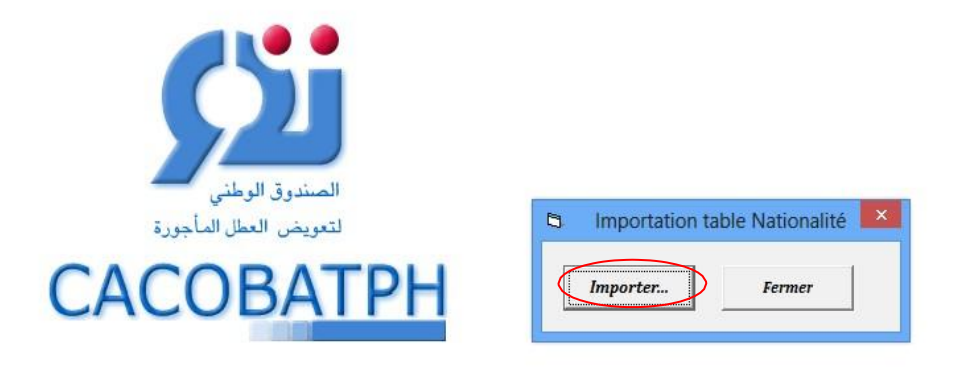

Un message vous sera affiché, annonçant la réussite de l'opération.

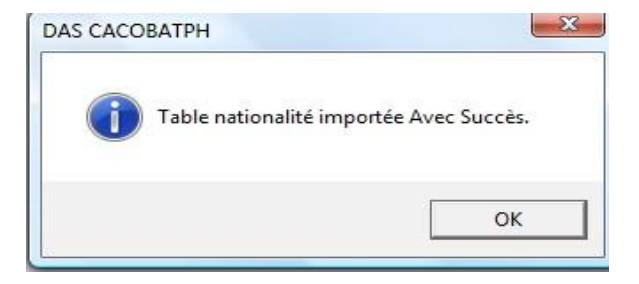

# Importation données salarié

| able Campagne   | Ctrl+P |                     |        |
|-----------------|--------|---------------------|--------|
| able employeur  | Ctrl+E |                     |        |
| able Salarié    | Ctrl+S |                     |        |
| able Banque     | Ctrl+B |                     |        |
| able Periode    |        |                     |        |
| mporter Données | >      | Fichier nationalité |        |
| uitter          | Ctrl+Q | Fichier salarié     | Ctrl+L |
|                 |        |                     |        |
|                 |        |                     |        |

Cette fenêtre prend en charge l'importation des fichiers salariés avec salaires et durées déclarées d'une campagne donnée.

Ces données seront utiles dans l'élaboration d'autres DAS. Ce fichier est fourni soit par votre agence CACOBATPH, soit à partir de votre ancien fichier DAS généré.

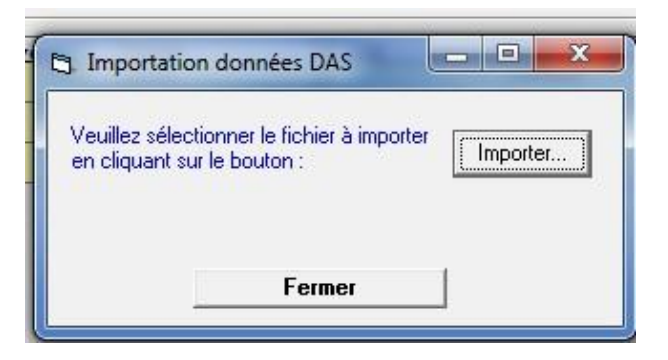

Cliquez sur le bouton « Importer » vous permet de sélectionner le fichier en question répondant au format suivant <Numero Employeur>\_DAS\_Année .txt

| Organiser 🔻 Nouvea                                                             | au dossier        |                  | i 🔹 🗖          | ?  |
|--------------------------------------------------------------------------------|-------------------|------------------|----------------|----|
| 🔆 Favoris                                                                      | Nom               | Modifié le       | Туре           | Ta |
| Bureau     Emplacements re     Téléchargements     Bibliothèques     Documents | 16111523_DAS_2013 | 29/05/2014 09:41 | Document texte |    |
| <ul> <li>Images</li> <li>Musique</li> <li>Vidéos</li> </ul>                    |                   |                  |                |    |
| Trages Trages Musique Vidéos  Ordinateur Support Ordinateur Support Ordinateur |                   |                  |                |    |

Dans le cas où l'employeur n'est pas déjà créé, il le sera automatiquement. Vous aurez un message de confirmation de sa création, en vous invitant à compléter quelques informations manquantes telles que la raison sociale, l'adresse etc. ....

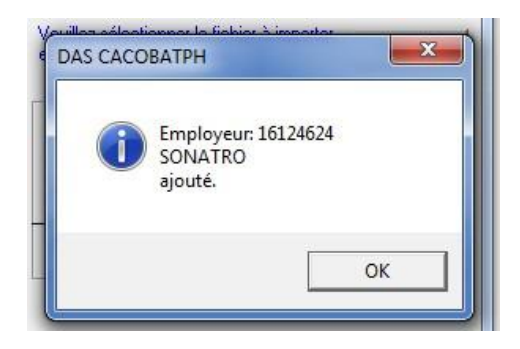

Un message vous confirme la réussite de l'opération.

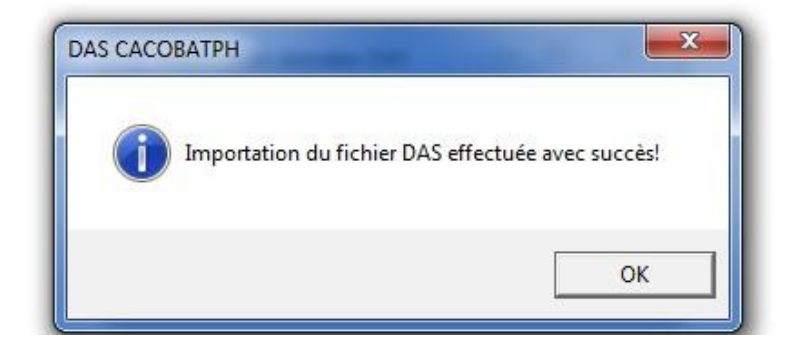

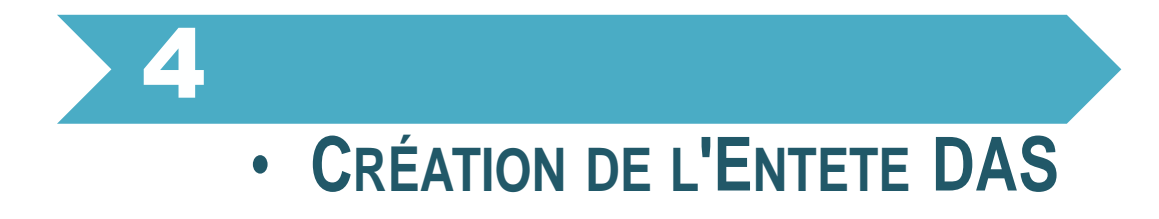

Après avoir rempli les tables « employeurs » et « salariés », passons à la DAS proprement dite, dans le menu DAS.

# Traitement des DAS

L

| ~                           |   |                      |        |
|-----------------------------|---|----------------------|--------|
| DAS CACOBATPH 1.0.52        |   |                      |        |
| Fichier Déclarations Outils |   |                      |        |
| DAS                         | > | Traitement des DAS   | Ctrl+T |
| Chômage Intempérie          | > | Transfert Lignes DAS | Ctrl+G |
|                             |   |                      |        |

La fenêtre « entête DAS » apparait. Elle affiche l'ensemble des DAS saisies et permet l'ajout de nouvelles DAS.

| ES En  | tête DAS                                      |                      |                     |                               |
|--------|-----------------------------------------------|----------------------|---------------------|-------------------------------|
| N* E   | illez introduire l'année<br>mployeur : 161246 | et votre numéro empl | loyeur SVP          | Ajouter Entête                |
| T ota  | al Salaires : 200 000<br>DAS complémentaire   | ),00 Nom             | bre Salariès : 2    | <u>F</u> ermer                |
| _ Déta | ail Lignes :                                  |                      |                     |                               |
|        | N° Employeur                                  | Année                | N° DAS              | Montant des salaires Noml     |
|        |                                               |                      |                     |                               |
| 1      | N* DAS= 1 pou                                 | r les DAS principa   | les, >1 pour les D. | ►<br>AS complémentaires.      |
| Cum    | nul Salaires :                                |                      | Nombre Salari       | és:                           |
| Sai    | isie et Modification Lig                      | nes Modifier Entête  | Exporter Fichier    | Figer le Chemin d'Exportation |
| Su     | apprimer Entête                               | Imprimer Entête      | Imprimer lignes DA  | 6 Imprimer Jaquette CD        |

Sélectionnez l'année de la campagne des congés, un numéro d'employeur, saisissez le nombre de salariés et la somme des salaires de la DAS, puis cliquez sur « ajouter entête », une nouvelle DAS est créée.

Si c'est une DAS complémentaire, cochez « DAS complémentaire ».

| Entête DAS         |                          |                     | - 0 💌          |
|--------------------|--------------------------|---------------------|----------------|
| -Veuillez introdui | re l'année et votre nume | éro employeur SVP   |                |
| N* Employeur :     | 16124624 💌               | Année : 2014 💌      | Ajouter Entête |
| Total Salaires :   | 200 000,00               | Nombre Salariés : 2 | Fermer         |
| T DAS complé       | imentaire                |                     | <u> </u>       |

#### Important

Le nombre de salariés et la somme des salaires saisis doivent être égaux aux mêmes valeurs calculées sur les lignes DAS pour permettre l'exportation de la DAS. Il est cependant possible de modifier ces valeurs en cliquant sur le bouton « modifier l'en-tête ».

| N° I<br>Tot | Employeur:                       | → Ai                   | nnée : 🛛                           | <b>•</b>                             | Ajouter En   | tête<br>r |
|-------------|----------------------------------|------------------------|------------------------------------|--------------------------------------|--------------|-----------|
| Dél         | tail Lignes :                    |                        |                                    |                                      |              |           |
|             | N° Employeur                     | Année                  | N° DAS                             | Montant                              | des salaires | No        |
|             | 1                                |                        |                                    |                                      |              | 1         |
|             |                                  |                        |                                    |                                      |              |           |
| 1           |                                  | ur les DAS princi      | pales, >1 pour                     | les DAS com                          | plémentaires | -         |
|             | N* DAS= 1 pr<br>nul Salaires : 0 | <br>pur les DAS princi | <b>pales, &gt;1 pour</b><br>Nombre | <b>les DAS com</b><br>• Salariés : 0 | plémentaires |           |

Le bouton « Modifier entête » permet de corriger le montant, l'effectif déclaré ou le type de la DAS, principal ou secondaire (complémentaire).

| 🔄 Modifier en-tête D | AS 🔀         |
|----------------------|--------------|
| Somme des salaires   | 1 254 111.00 |
| Nombre de salariés   | 20           |
| DAS complémentair    | e            |
| Enregistrer          | Annuler      |

Le bouton « supprimer entête » permet de supprimer l'entête DAS.

| N° Employeur                         | Confirmation                             | t des salaires  | N  |
|--------------------------------------|------------------------------------------|-----------------|----|
| 16124624                             | Commation                                |                 | 2  |
| 16412380                             |                                          |                 | 7  |
| 16404570                             | Confirmez la suppression ?               | .12             | 3  |
| 16111523                             |                                          | 2.28            | 2  |
|                                      |                                          |                 |    |
| <b> </b>                             |                                          |                 |    |
| N* DAS= 1 pr<br>Cumul Salaires : .00 | pur les DAS principales, >1 pour les DAS | complémentaire: | s. |

# **Transfert lignes DAS**

Une nouvelle option vous est offerte, permettant d'importer les données d'une campagne à une autre, très utile pour les entreprises ayant un effectif, à la fois, stable et important.

| 🖏 DAS   | CACOBATPH 1  | .0.51         |   |                      |        |  |
|---------|--------------|---------------|---|----------------------|--------|--|
| Fichier | Déclarations | Outils        |   |                      |        |  |
|         | DAS          |               | > | Traitement des DAS   | Ctrl+T |  |
|         | Chôma        | ge Intempérie | > | Transfert Lignes DAS | Ctrl+G |  |
|         |              |               |   |                      |        |  |

| ∛° Employ | eur:   | 4235881 | 2 💌   | Afficher | détail DAS | Annuler  |            |
|-----------|--------|---------|-------|----------|------------|----------|------------|
| Anı       | 1ée :  | 2013    | *     | Trans    | férer 2014 | -        |            |
| ligne Das | 2      |         |       |          |            |          |            |
| num       | salari | e       | cpt z | annee    | num emp    | type das | sal annuel |
| 0000      | 00000  | 0000    | 1     | 2013     | 42358812   | 1        | 17307.75   |
| 0000      | 00000  | 0000    | 2     | 2013     | 42358812   | 1        | 105231.12  |
| 0000      | 00000  | 0000    | 3     | 2013     | 42358812   | 1        | 12461.58   |
| 7300      | 77012  | 2551    | 1     | 2013     | 42358812   | 1        | 108692.67  |
| 8600      | 28022  | 2356    | 1     | 2013     | 42358812   | 1        | 83077.2    |
| 8802      | 45000  | 0456    | 1     | 2013     | 42358812   | 1        | 79615.65   |
| 8628      | 53002  | 2048    | 1     | 2013     | 42358812   | 1        | 7615.41    |
| 0000      | 00000  | 0000    | 4     | 2013     | 42358812   | 1        | 43596      |
| 0000      | 00000  | 0000    | 5     | 2013     | 42358812   | 1        | 13846.2    |
| 6300      | 01046  | 5958    | 1     | 2013     | 42358812   | 1        | 24923.16   |
| 6300      | 29030  | 0662    | 1     | 2013     | 42358812   | 1        | 110769.6   |
| 0000      | 00000  | 0000    | 6     | 2013     | 42358812   | 1        | 692.31     |
| 6807      | 22006  | 5549    | 1     | 2013     | 42358812   | 1        | 10384.65   |
| 6008      | 13002  | 2565    | 1     | 2013     | 42358812   | 1        | 86538.75   |
| 5802      | 00001  | 1671    | 1     | 2013     | 42358812   | 1        | 126000.42  |
| 7003      | 73016  | 5052    | 1     | 2013     | 42358812   | 1        | 3461.55    |
| 7818      | 78003  | 3435    | 1     | 2013     | 42358812   | 1        | 3461.55    |

Avant de procéder au transfert, Vous devez, auparavant, créer une nouvelle entête DAS correspondante, comme le stipule clairement le message ci-dessous.

| ployeur: 4235881 | 2 💌                                          | Afficher                                 | détail DAS                       | Annuler         |                                                    |
|------------------|----------------------------------------------|------------------------------------------|----------------------------------|-----------------|----------------------------------------------------|
| Année : 2013     | ~                                            | Trans                                    | férer 2014                       |                 |                                                    |
| Das              |                                              |                                          |                                  |                 |                                                    |
| num salarie      | cpt z                                        | annee                                    | num emp                          | type das        | sal annuel                                         |
| 00000000000      | 1                                            | 2013                                     | 42358812                         | 1               | 17307.75                                           |
| 0000000000000    | 2                                            | 2013                                     | 42358812                         | 1               | 10523112                                           |
| DAS CACOBATPH    | H<br>llez enregist<br>fert des écr           | rer l'entête<br>itures !                 | DAS en premier,                  | , avant d'effec | tuer le                                            |
| DAS CACOBATPH    | H<br>llez enregist<br>fert des écr           | trer l'entête<br>itures !                | DAS en premier,                  | avant d'effec   | tuer le                                            |
| DAS CACOBATPH    | H<br>llez enregist<br>fert des écr           | trer l'entête<br>itures !<br>2013        | DAS en premier,                  | avant d'effec   | Utuer le<br>0K                                     |
| DAS CACOBATPH    | H<br>llez enregist<br>fert des écr<br>1      | rer l'entête<br>itures !<br>2013<br>2013 | 42358812<br>42358812             | avant d'effec   | Uuer le<br>OK<br>12600.42                          |
| DAS CACOBATPH    | H<br>Ilez enregist<br>fert des écr<br>1<br>1 | 2013<br>2013                             | 42358812<br>42358812<br>42358812 | avant d'effec   | Utuer le<br>OK<br>86538.75<br>126000.42<br>3461.55 |

Pour ce faire, allez vers le menu Déclarations →DAS et cliquez sur Traitement des DAS

Renseignez les informations liées à la nouvelle DAS (assiette déclarée et effectif), puis cliquez sur le bouton « ajouter entête ».

| N° E<br>Tota | Employeur : 42358<br>al Salaires : 837 01<br>DAS complémentair | 3812 - A<br>00.00 N<br>e     | Année : 2014<br>Nombre Salariés : 1 | Ajouter l                                             | Entête<br>a nouve |
|--------------|----------------------------------------------------------------|------------------------------|-------------------------------------|-------------------------------------------------------|-------------------|
| Dét          | ail Lignes :                                                   | 1                            | 1                                   | / L                                                   | -                 |
|              | N° Employeur                                                   | Année<br>2013                | N° DAS                              | Montant des salaires                                  | 17                |
|              |                                                                |                              |                                     |                                                       |                   |
|              |                                                                |                              |                                     |                                                       |                   |
| 4            | N* DAS= 1 po                                                   | ur les DAS princi            | ipales, >1 pour l                   | les DAS complémentair                                 | BS.               |
| <b>I</b> ∎   | N* DAS= 1 po<br>nul Salaires : 837                             | ur les DAS princ<br>7 675.57 | ipales, >1 pour l                   | l <b>es DAS complémentair</b><br>Salariés : <b>17</b> | es.               |

Une fois l'entête DAS créé, il vous est possible d'effectuer le transfert. Un message de réussite vous est affiché et confirme la réussite de l'opération.

| Année :    | 16396877    | ¥          | Transl       | férer 2014        | Annuler         |            |
|------------|-------------|------------|--------------|-------------------|-----------------|------------|
| igne Das   |             |            |              |                   |                 |            |
| num salari | e           | cpt z      | annee        | num emp           | type das        | sal annuel |
| 570050034  | 952         | 1          | 2013         | 16396877          | 1               | 111000     |
| 00000000   | 0000        | 7          | 2013         | 16396877          | 1               | 64000      |
| 00000000   | 0000        | 8          | 2013         | 16396877          | 1               | 110940     |
| 610086420  | 846         | 1          | 2013         | 16396877          | 1               | 148260     |
| 570050034  | 952         | 1          | 2014         | 16396877          | 1               | 111000     |
| 000000000  | 0000        | 7          | 2014         | 16396877          | 1               | 64000      |
| 00000000   | 0000        | 8          | 2014         | 16396877          | 1               | 110940     |
| 610086420  | 846         | 1          | 2014         | 16396877          | 1               | 148260     |
| 0          | Transfert e | ffectué av | ec succès, 1 | veuillez redemari | er l'applicatio | on SVP     |

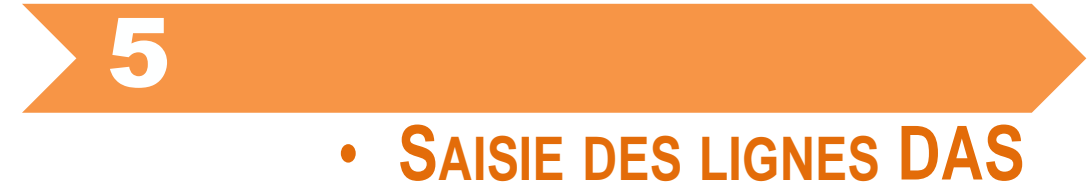

Cliquez sur « saisie et modification lignes », une fenêtre apparaît, permettant de saisir le contenu de la DAS.

| Saisie et Modification L | ignes Modifier Entêl | te Exporter Fichier F | Figer le Chemin d'Exportation |
|--------------------------|----------------------|-----------------------|-------------------------------|
| Supprimer Entête         | Imprimer Entête      | Imprimer lignes DAS   | Imprimer Jaquette CD          |

Afin d'ajouter une ligne pour un salarié donné, cliquez sur le bouton « ajouter » :

| в, м  | Modification et saisie de la DAS                                                                    |             |             |                 |                                         |        |   |   |  |  |  |
|-------|----------------------------------------------------------------------------------------------------|-------------|-------------|-----------------|-----------------------------------------|--------|---|---|--|--|--|
| Rec   | Recherche : Campagne : 2022 DAS Principale SARL ELDJIENDALI IBC CITE ELBINAAN 19 DELY IBRAHIM ALGER |             |             |                 |                                         |        |   |   |  |  |  |
| Nur   | Numéro de salarié Chercher Raffraichir                                                              |             |             |                 |                                         |        |   |   |  |  |  |
| Dé    | Détail Ligne Das : 4 sur 33                                                                         |             |             |                 |                                         |        |   |   |  |  |  |
|       | num salarie nom prenom date naiss sal annuel nbi travail type durd r                                |             |             |                 |                                         |        |   |   |  |  |  |
|       | 779158033230                                                                                        | AL JALALI   | BASSEL      | 10/01/1977      | 262488                                  | 12     | M | ī |  |  |  |
|       | 829158032928                                                                                        | ALABD       | SHADE       | 03/07/1982      | 262488                                  | 12     | м | 1 |  |  |  |
|       | 852711002258                                                                                        | BENMAHDJOUB | AMEL        | 19/04/1985      | 249779.28                               | 12     | м | 1 |  |  |  |
| ►     | 650153029444                                                                                        | BOUAKRAZ    | YOUCEF      | 28/02/1965      | 359042                                  | 12     | М | 1 |  |  |  |
|       | 910062039540                                                                                        | ABDELLAH    | ABDERAHMANE | 24/01/1991      | 378200.56                               | 10     | м | 1 |  |  |  |
|       | 571037002360                                                                                        | SADAOUI     | MERZAK      | 05/02/1957      | 240000                                  | 10     | м | 1 |  |  |  |
|       | 930897005431                                                                                        | OUGAGUI     | CHAFIK      | 05/06/1993      | 62444.82                                | 6      | м | 1 |  |  |  |
|       | 830567018930                                                                                        | BEITAR      | ABDULKADER  | 07/01/1983      | 140000                                  | 12     | м | 1 |  |  |  |
|       | 850661015246                                                                                        | ALRAYES     | ZAFER       | 31/01/1985      | 240000                                  | 12     | м | 1 |  |  |  |
|       | 961121001758                                                                                        | BITAR       | MOHAMAD     | 03/01/1996      | 240000                                  | 12     | м | 1 |  |  |  |
| 11    |                                                                                                    | 1           |             | · · ·           |                                         |        |   |   |  |  |  |
|       |                                                                                                    |             |             |                 |                                         |        |   |   |  |  |  |
| _ Sal | arié                                                                                                |             |             |                 |                                         |        |   |   |  |  |  |
| No    | m :BOUAKR                                                                                           | AZ          | N* Compte   | CCP : 00799999  | 001944442709                            |        |   |   |  |  |  |
| Pré   | nom : YOUCEF                                                                                        | -           | N* Compte   | Banque : 000000 | 000000000000000000000000000000000000000 |        |   |   |  |  |  |
|       |                                                                                                    | 1           | 1           |                 |                                         |        |   |   |  |  |  |
|       | Ajouter                                                                                             |             | Modifier    | Suppri          | imer                                    | Fermer |   |   |  |  |  |

Cliquez sur le bouton « insérer » pour choisir le salarié, une fenêtre apparaît pour sélectionner le salarié.

| 🖏 Ajouter à la DAS                                                                            |
|-----------------------------------------------------------------------------------------------|
| N° Salarié : Clé : Clé :                                                                      |
| Salaire Annuel : 0.00<br>Durée Travaillée : 00000 Jours V<br>Date : Entrée Calendrier Motif : |
| Créer Fermer                                                                                  |

Notez qu'il est possible d'effectuer une recherche sur le nom ou le numéro du salarié puis en cliquant sur « terminer » vous pouvez réafficher la liste entière des salariés.

En cliquant sur « Insérer » le salarié sélectionné est affiché.

| echercher Salarié P | ar:      |                     |          | -Valider / Annuler Ins | ertion :       |
|---------------------|----------|---------------------|----------|------------------------|----------------|
| Nom                 |          | Chercher            | Terminer | Insérer                | Annuler        |
| C Numéro            |          |                     |          |                        |                |
|                     |          |                     |          |                        |                |
| N*                  | Nom      | Liste des<br>Prénom | Salaries | Data naissance         | Lieu naissance |
| 620012064859        | CHOUIREB | MED                 | M        | 01/01/1962             | LIGUTIONSDITCS |
| 731210003664        | BELKADI  | BENAICHA            | M        | 09/08/1973             | 1              |
| 814083001647        | BAGHDADI | AKILA               | С        | 18/11/1981             | -              |
| 751455001354        | ZAOUI    | ABDELWAHAB          | C        | 01/05/1975             | SIDI MOUSSA    |
| 463703915040        | BOUMAZA  | MOHAMED             | M        | 13/09/1946             |                |
| 610015020968        | TIFOURA  | KADOUR              | м        | 06/01/1961             |                |
| 6516036950          | BAYASLI  | HACENE              | M        | 16/03/1969             |                |
| 6602057852          | ABINA    | ABDENNOUR           | C        | 02/05/1978             |                |
| 6602116559          | HOUADJI  | HOUARI              | C        | 02/11/1965             |                |
| 6603078649          | BOUMAZA  | IBRAHIM             | C        | 03/07/1986             |                |
| 6612038949          | AISSANI  | MED AMINE           | C        | 12/03/1980             |                |
| 6620026756          | MAROC    | NOUREDDINE          | C        | 20/02/1967             |                |
| 6623036158          | AMRINE   | AEK                 | C        | 23/03/1961             |                |
| 6624095846          | DJAAFRI  | BRAHIM              | C        | 24/09/1958             |                |
| 740032906142        | HACHEM   | ABDELKADER          | C        | 02/03/1974             |                |
| 770558001845        | MECHIAH  | ABDERREZAK          | C        | 16/03/1977             |                |
| 008078896123        | ABDESLAM | AHMED               | M        | 02/09/1949             |                |
| 591881001150        | ABDESLAM | BEN YOUCEF          | M        | 01/09/1959             |                |

Complétez, ensuite, les informations concernant le salaire annuel et la durée travaillée de ce salarié pour ma campagne des congés.

| 🖏 Ajoute   | er à la DAS           | ×          |
|------------|-----------------------|------------|
| N° Salarié | e: 6904840013 Clé: 49 | Inserer    |
| TAREK      | SOFIANE               | 15/03/1969 |
| Salaire A  | Innuel : 125 000.00   |            |
| Durée Tr   | ravaillée : 150 Jours | -          |
| Date :     | C Entrée C Sortie     | Motif :    |
|            | Créer                 | Fermer     |

Notez que si vous saisissez un salaire sans durée travaillée, l'application vous demandera de spécifier le motif de ce salaire (Prime, rappel, Bénéfice ou Solde Tout compte).

Aussi l'application vous demandera de confirmer les données lorsque le salaire est supérieur à 20.000 da avec une durée travaillée de moins de 15 jours.

Le type de durée de travail autorisée est le jour ou le mois, veuillez ne pas sélectionner le type heure.

Après avoir cliqué sur « créer » une nouvelle ligne est ajoutée à la DAS.

| 3 Modi   | ification et saisie de la DAS                   |                |
|----------|-------------------------------------------------|----------------|
|          | DAS de:<br>nhamdi                               | Année: 2008    |
| rue na   | ationale, Blida                                 | DAS principale |
| - Rechi  | 🛱 Ajouter à la DAS                              | ×              |
| Ligne    | N* Salarié : 0000000000 Clé : 32                |                |
| <b>)</b> | Salaire An<br>Durée Tra<br>Da<br>Da<br>Da<br>OK | succès !       |
| Salari   | Créer                                           | Fermer         |
| Nom :    | dsfd Prénom : dsf                               |                |
| Aj       | jouter Modifier Supprimer                       | Fermer         |

Une fois les lignes DAS ajoutées, vous avez la possibilité d'effectuer des recherches sur les lignes de la DAS par numéro de salarié. Pour cela, saisissez un numéro de salarié et cliquez sur « chercher » puis cliquez sur le bouton « Rafraichir », pour revenir à l'affichage de toutes les lignes DAS.

|   | num salarie                             | cpt z | sal annuel | nbi travail | type du | ure num emp | annee | type das | date es    |
|---|-----------------------------------------|-------|------------|-------------|---------|-------------|-------|----------|------------|
| • | 00000000000000000                       | 2     | 88000      | 4           | M       | 16412380    | 2013  | 2        | 01/06/2013 |
| 1 | 620292010557                            | 1     | 88000      | 4           | М       | 16412380    | 2013  | 2        | 01/06/2011 |
|   | 77033102475                             | 1     | 88000      | 4           | м       | 16412380    | 2013  | 2        | 28/01/2013 |
| 1 | 671981001941                            | 1     | 88000      | 4           | M       | 16412380    | 2013  | 2        | 19/02/2013 |
| - | 000000000000000000000000000000000000000 | 3     | 88000      | 4           | M       | 16412380    | 2013  | 2        | 15/03/2013 |
| - | 851144006744                            | 1     | 264000     | 12          | M       | 16412380    | 2013  | 2        | 02/02/2013 |
| - | 901217000662                            | 1     | 66000      | 3           | M       | 16412380    | 2013  | 2        | 03/04/2013 |
| • |                                         |       |            |             |         |             |       |          |            |

Ou même modifier les informations d'un salarié en cliquant sur le bouton « modifier »

| 5 | Modifier Ligne   | DAS        |         |        |         | ×    |
|---|------------------|------------|---------|--------|---------|------|
|   | Nom :SAIS        | Prénom : M | IOULOUD | 01/0   | 05/1975 |      |
|   | Salaire annuel   | 12500      |         |        |         |      |
|   | Durée de travail | 0 Jo       | urs     | •      |         |      |
|   | Date : 01/10/201 | 0 📀 Entr   | ée O S  | Sortie | Calenda | ar I |
|   | Motif : Rappel   | •          | ·       |        |         |      |
|   | Enregistrer      | ]          |         | Ferme  | er      |      |

### Important

Il n'est pas possible de modifier le numéro d'un salarié à partir de la ligne DAS. Pour ce faire, aller au niveau de la fenêtre « table salarié » pour effectuer le changement.

.....

La suppression d'une ligne DAS ne signifie pas la suppression du salarié.

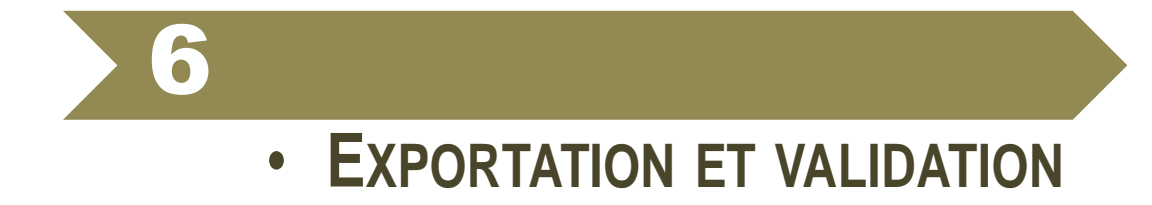

### Exportation et édition

Une fois que vous avez saisi l'intégralité de la DAS, vous pouvez l'enregistrer dans un fichier plat (.txt), pour cela, cliquez sur le bouton « exporter fichier », puis choisissez un emplacement où enregistrer le fichier.

| Saisie et Modification | Lignes Modifier Entê | te Exporter Fichier | Figer le Chemin d'Exportation |
|------------------------|----------------------|---------------------|-------------------------------|
| Supprimer Entête       | Imprimer Entête      | Imprimer lignes DAS | Imprimer Jaquette CD          |

| Favoris                           | Nom               |     | Modifié le       | Туре           | Т |
|-----------------------------------|-------------------|-----|------------------|----------------|---|
| 🧮 Bureau                          | 16122741_DAS_2009 |     | 08/01/2014 09:08 | Document texte |   |
| 🗓 Emplacements ré                 | 16124624_DAS_2003 |     | 17/05/2014 21:14 | Document texte |   |
| 〕 Téléchargements                 | 16124624_DAS_2012 |     | 23/05/2014 10:42 | Document texte |   |
|                                   | 16124624_DAS_2013 |     | 23/05/2014 10:39 | Document texte |   |
| 😹 Bibliothèques                   | 16124624_DAS_2014 |     | 23/05/2014 10:25 | Document texte |   |
| Documents                         | 16392888_DAS_2013 |     | 20/01/2014 21:02 | Document texte |   |
| 📔 Images                          | 16401846_DAS_2011 |     | 13/05/2014 10:13 | Document texte |   |
| 👌 Musique                         | 16401846_DAS_2013 |     | 13/05/2014 10:13 | Document texte |   |
| 🛃 Vidéos 🛛 👻                      | < []]             | III | 00/04/004446.55  |                | Þ |
| Nom du fichier : 164045<br>Type : | 70_DAS_2013       |     |                  |                |   |

Dans le cas où vous sélectionnez la case '*Figer le Chemin d'Exportation*', le fichier sera créé directement à l'emplacement **C:\DAS\_CACOBATPH\expor\<nom-du-fichier>** et l'opération sera confirmée par le message :

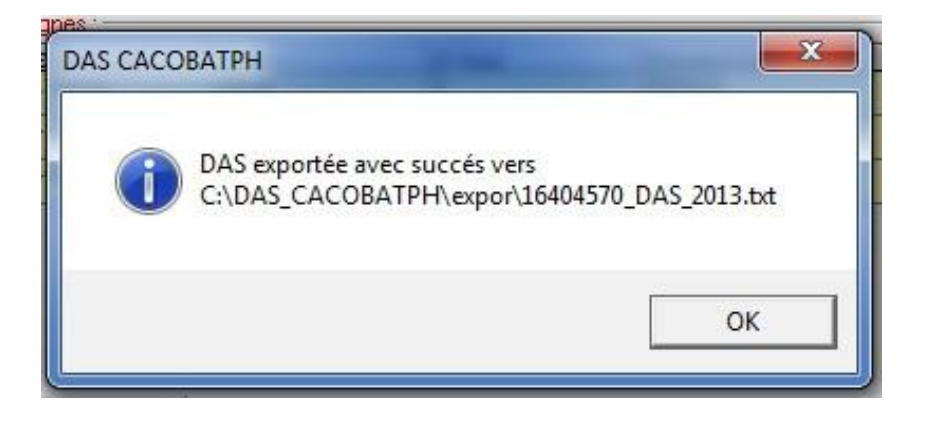

Dans le cas où la somme des lignes n'est pas égale à l'entête en masse salariale et nombre de salariés, un message d'erreur apparaît et l'exportation est annulée.

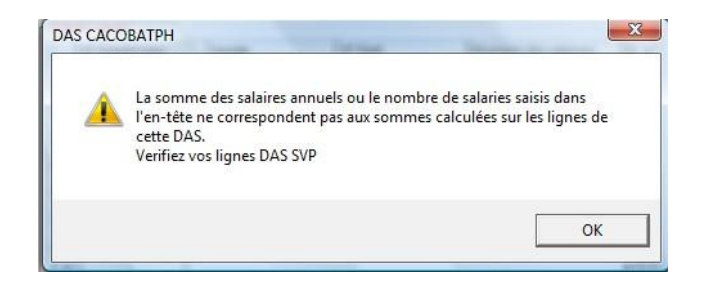

### Important

La génération du fichier DAS n'est possible qu'avec les conditions suivantes :

- les employés doivent disposer d'un numéro de sécurité sociale valide.
- les employés doivent disposer d'un numéro de compte CCP ou bancaire valide, et ce, afin de les payés dans les meilleures conditions et délais.
- Les fonctions doivent être choisies parmi la liste des 9427 métiers du BTPH.

### Attention

Les DAS principales et complémentaires utilisent les mêmes noms de fichier à l'exportation, si vous exportez une DAS principale puis une DAS complémentaire, copiez le fichier exporté de la DAS principale avant d'exporter la DAS complémentaire ou vous perdrez le fichier généré lors de la première exportation.

Le fichier texte <<u>Numéro employeur>\_DAS\_<Année>.txt</u> représente la déclaration DAS « Déclaration annuelle des salaires et salariés », à fournir à la CACOBATPH.

Ce dernier peut être transmis via le portail TASRIHATCOM, ou bien gravé sur CD, avec l'Entête que vous pouvez imprimer dans cette même fenêtre en cliquant sur le bouton « Imprimer Entête ». Vous pouvez également imprimer une petite page de garde pour votre CD en cliquant sur « Imprimer Jaquette CD ».

| Saisie et Modification Lignes | Modifier Entête Exporter Fichier 🕞 Figer le Chemin d'Exportation |
|-------------------------------|------------------------------------------------------------------|
| Supprimer Entête              | mer Entête Imprimer lignes DAS Imprimer Jaquette CD              |

| Zoom 100% •              |                                                                         |                                                                                  |                        |
|--------------------------|-------------------------------------------------------------------------|----------------------------------------------------------------------------------|------------------------|
|                          | CAISSE NATIONALE DES CONDÉS PAYÉS ET DU CHOI<br>TRAVAUX PUBLIS I<br>CAC | NAGE-NITEMPERES DES SECTEURS DU BATMENT, DES<br>T DE L'HYTORAUUDUL<br>COBATPH    |                        |
| Nom ou raison sociale de | DECLARATION ANNUELL<br>(A émettre à la caisse au plus t                 | E DES SALAIRES ET SALARIÉS<br>(DAS)<br>aré la 31 Juliet de l'année de référence) |                        |
| rentreprise              |                                                                         | Nombre de travailleurs employés<br>pendant l'année de référence                  | 3                      |
| Numéro employeur         | 16404570                                                                | Nombre de travailleurs débauchés                                                 | 1                      |
| Année de réference       | 2013                                                                    | pendant l'année de réference                                                     | 2.5                    |
| Adresse de l'employeur   |                                                                         | Montant total des salaires                                                       | 104 079.12             |
| Numéro de téléphone      |                                                                         |                                                                                  |                        |
| Pièces à joindre.        |                                                                         | Date, sionature et                                                               | cachet de l'employeur; |

Dans la fenêtre d'aperçu, cliquez sur le bouton en forme d'imprimante pour lancer l'impression de l'entête.

Vous pouvez également imprimer une jaquette « Facultatif » pour le CD, pour cela, cliquez sur « imprimer jaquette CD », puis cliquez sur le bouton en forme d'imprimante.

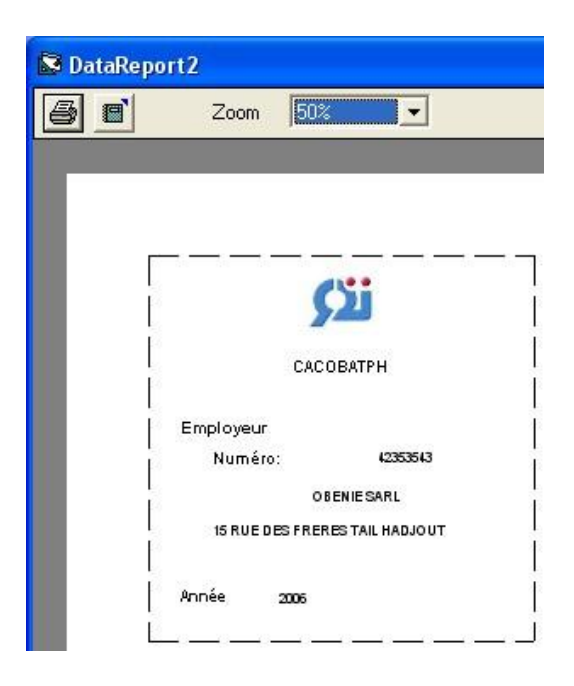

Vous pouvez aussi imprimer les lignes DAS, pour cela, cliquez sur « imprimer lignes DAS », cliquez ensuite sur le bouton en forme d'imprimante pour lancer l'impression des lignes DAS.

| 1 | nes DAS    |      |         |   |        |                      |               |       |                |          |                          |            |            |
|---|------------|------|---------|---|--------|----------------------|---------------|-------|----------------|----------|--------------------------|------------|------------|
|   | e`         | Zoom | 100%    | • |        |                      |               |       |                |          |                          |            |            |
|   |            |      |         |   |        |                      |               |       |                |          |                          |            |            |
|   |            |      |         |   |        |                      |               |       |                |          |                          |            |            |
|   |            |      |         |   |        |                      |               |       |                |          |                          |            |            |
|   |            |      |         |   |        |                      |               |       |                |          |                          |            |            |
|   |            |      |         |   |        |                      |               |       | DAS CACO       | DBATPH   |                          |            |            |
|   |            |      |         |   |        |                      |               |       |                |          |                          |            |            |
|   |            |      |         |   |        |                      |               |       |                |          |                          |            |            |
|   | N° SS      |      | Nom     |   | Prénom | Date de<br>naissance | Durée de trav | /ailU | Salaire annuel | Fonction | Adresse                  | Compte CCP | Compte bar |
|   | 1654654654 | 132  | Dahmani |   | Ali    | 17/02/1983           | 260           | J     | 100000         |          | 26, rue larbi ben m'hidi |            | -          |
|   |            |      |         | 8 |        | 5                    |               |       |                |          |                          | 8          |            |
|   |            |      |         |   |        |                      |               |       |                |          |                          |            |            |
|   |            |      |         |   |        |                      |               |       |                |          |                          |            |            |
|   |            |      |         |   |        |                      |               |       |                |          |                          |            |            |
|   |            |      |         |   |        |                      |               |       |                |          |                          |            |            |
|   |            |      |         |   |        |                      |               |       |                |          |                          |            |            |
|   |            |      |         |   |        |                      |               |       |                |          |                          |            |            |
|   |            |      |         |   |        |                      |               |       |                |          |                          |            |            |
|   |            |      |         |   |        |                      |               |       |                |          |                          |            |            |
|   |            |      |         |   |        |                      |               |       |                |          |                          |            |            |
|   |            |      |         |   |        |                      |               |       |                |          |                          |            |            |
|   |            |      |         |   |        |                      |               |       |                |          |                          |            |            |
|   |            |      |         |   |        |                      |               |       |                |          |                          |            |            |
|   |            |      |         |   |        |                      |               |       |                |          |                          |            |            |
|   |            |      |         |   |        |                      |               |       |                |          |                          |            |            |
|   |            |      |         |   |        |                      |               |       |                |          |                          |            |            |
|   |            |      |         |   |        |                      |               |       |                |          |                          |            |            |
|   |            |      |         |   |        |                      |               |       |                |          |                          |            |            |
|   |            |      |         |   |        |                      |               |       |                |          |                          |            |            |
|   |            |      |         |   |        |                      |               |       |                |          |                          |            |            |
|   |            |      |         |   |        |                      |               |       |                |          |                          |            |            |
|   |            |      |         |   |        |                      |               |       |                |          |                          |            |            |

### **Validation**

L'étape de validation finalise le processus de génération du fichier DAS de façon sure. Cette vérification prend toute son importance pour les fichiers générés directement par des logiciels de paye ou des ERP.

Grace à cette étape, l'employeur s'assure de la conformité de sa DAS quant au respect de répondre aux règles d'acceptation de celle-ci.

A titre d'exemple, vous avez ici une liste non exhaustive, représentant quelques motifs de retour d'une DAS donnée :

- Nom et prénom vides.
- Prénom du père, Nom ou prénom de la mère vides.
- Date de naissance incorrecte.
- Absence de comptes CCP ou bancaires valides.
- Absence de numéros de sécurité sociale valides.
- Salaire annuel ou durée travaillée non numérique.

- Le champ fonction doit correspondre à l'une des 9427 métiers du BTPH intégré dans la présente version.

### Important

Concernant les DAS générées en dehors de la nouvelle application, il vous est fortement conseillé de les importer dans la nouvelle version, et de les régénérer de nouveau, et ce, afin de vous éviter un éventuel retour.

| 🗊 DAS   | CACOBATPH 1  | .0.52                                  |        |  |
|---------|--------------|----------------------------------------|--------|--|
| Fichier | Déclarations | Outils                                 |        |  |
|         |              | Validation du fichier DAS              | Ctrl+0 |  |
|         |              | Validation du Fichier Liste Nominative |        |  |
|         |              |                                        |        |  |

| ous Po<br>* Onglet<br>' impress<br>e Votre I | <b>uvez Procéder</b><br>:<br>ion des Erreurs de<br>DAS | <b>à</b> :<br>e Rejet | 2° Onglet :<br>L' impression d<br>Opérées sur le | les Modifications qui Seront<br>s Erreurs Sans Incidence | 3° Onglet :<br>La Saisie de<br>leur Confront | vos DACs de Juillet à Juin et<br>ation avec la DAS |
|----------------------------------------------|--------------------------------------------------------|-----------------------|--------------------------------------------------|----------------------------------------------------------|----------------------------------------------|----------------------------------------------------|
|                                              | Erreurs Rejet                                          | DAS                   | ΎΕ                                               | irreurs / Lignes OK                                      | ) v                                          | erification DACs                                   |
| 07                                           |                                                        | 08                    |                                                  | 09                                                       | T3                                           | i<br>                                              |
| 10                                           |                                                        | 11                    |                                                  | 12                                                       | T4                                           |                                                    |
| 01                                           |                                                        | 02                    |                                                  | 03                                                       | T1                                           | ]                                                  |
| 04                                           |                                                        | 05                    |                                                  | 06                                                       | T2                                           |                                                    |
| otal D/                                      | ACs :                                                  |                       |                                                  | DAS3                                                     |                                              | Vérifier DAS/DACs                                  |

Cliquez sur le bouton « extraire fichier » pour ouvrir un fichier DAS généré, et pouvoir vérifier sa conformité.

| Organiser 🔻 Nouveau | dossier           |                  | III 🔹 🗍        | 2 |
|---------------------|-------------------|------------------|----------------|---|
| 🔆 Favoris           | Nom               | Modifié le       | Туре           | T |
| 📃 Bureau 😑          | 16122741_DAS_2009 | 08/01/2014 09:08 | Document texte |   |
| 📃 Emplacements ré   | 16124624_DAS_2003 | 17/05/2014 21:14 | Document texte |   |
| 🐌 Téléchargements   | 16124624_DAS_2012 | 23/05/2014 10:42 | Document texte |   |
|                     | 16124624_DAS_2013 | 23/05/2014 10:39 | Document texte |   |
| 词 Bibliothèques     | 16124624_DAS_2014 | 23/05/2014 10:25 | Document texte |   |
| Documents           | 16392888_DAS_2013 | 20/01/2014 21:02 | Document texte |   |
| 📔 Images            | 16401846_DAS_2011 | 13/05/2014 10:13 | Document texte |   |
| 🚽 Musique           | 16401846_DAS_2013 | 13/05/2014 10:13 | Document texte |   |
| Vidéos              | 16404570_DAS_2013 | 09/01/2014 10:56 | Document texte |   |
|                     | 16408532_DAS_2013 | 21/05/2014 08:03 | Document texte |   |
| 🖳 Ordinateur        | 16412380_DAS_2013 | 20/02/2014 16:27 | Document texte |   |
| 🚢 Disque local (C:) |                   |                  |                |   |
| -                   | •                 | i mi             |                |   |
| Nom                 | du fichier I      |                  |                | _ |

Vous aurez deux types de message : soit une acceptation, soit un retour

- Cas d'une DAS acceptée
  - Sans erreurs

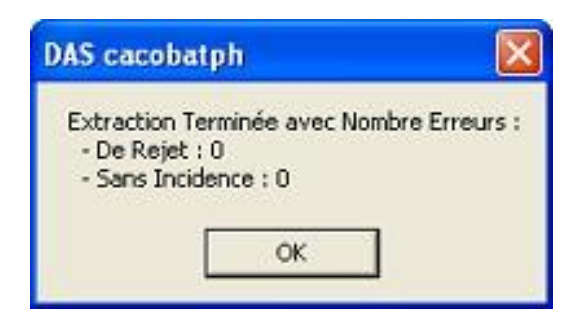

- Avec erreurs, mais sans incidence

| DAS CACOBATPH                                                         |                  |
|-----------------------------------------------------------------------|------------------|
| Extraction Terminée avec  <br>- De Rejet : 0<br>- Sans Incidence : 21 | Nombre Erreurs : |
|                                                                       | ок               |

Il vous est possible de prendre connaissance de la liste des erreurs sans incidence, en consultant en détail cet onglet.

| Encore                                                                                                    | Lignes OK                                                                                                    | Vérification DACs                                                                                                    |
|----------------------------------------------------------------------------------------------------|----------------------------------------------------------------------------------------------------|----------------------------------------------------------------------------------------------------|
| Ligne N*:1 • N* SS: 5100760009 • Nom : BOUFLAH AMAR • Da<br>Ligne N*:2 • N* SS: 5173820001 • Nom : LADJ MOULOUD • Da<br>Ligne N*:3 • N* SS: 5201340009 • Nom : BASSAID SAID • Type<br>Ligne N*:3 • N* SS: 5201340009 • Nom : BASSAID SAID • Date<br>Ligne N*:4 • N* SS: 5300230007 • Nom : AKNOUCH EHAMID •<br>Ligne N*:4 • N* SS: 5300230007 • Nom : YAICH RABAH • Situa<br>Ligne N*:6 • N* SS: 8120850014 • Nom : HAMINI MOHAMED N<br>Ligne N*:30 • N* SS: 5900890166 • Nom : KRIBA • Date Entrée<br>Ligne N*:31 • N* SS: 7235690004 • Nom : SUHANI ABDERRAH<br>Ligne N*:32 • N* SS: 00000000000 • Nom : BOUTEBAKH HAKI<br>Ligne N*:33 • N* SS: 00000000000 • Nom : BOUTEBAKH HAKI<br>Ligne N*:33 • N* SS: 00000000000 • Nom : BENADUICHA DAG<br>Ligne N*:34 • N* SS: 000000000000 • Nom : MABROUK • Date | te Entrée = 01/07/2006 est > Pé<br>te Entrée / Sortie = F est Différent :<br>Entrée / Sortie = F est Différent :<br>Entrée = 01/07/2006 est > Pénic<br>Date Entrée = 01/07/2006 est ><br>ion Familiale = F est Différente de<br>IOUNIR · Date Entrée = 24/02/<br>= 15/04/2007 est > Pénicde Car<br>IM · Date Entrée = 01/07/2006<br>M · Date Entrée = 01/07/2006<br>M · Date Entrée = 01/07/2000<br>Entrée / Sortie est Vide | riode Campagne<br>riode Campagne<br>de E[Entrée] ou S(Sortie)<br>de Campagne<br>Période Campagne<br>t M[Marié] ou C(Célibataire)<br>2007 est > Période Campagne<br>est > Période Campagne<br>est > Période Campagne<br>21 /07/2006 est > Période Campagne<br>S est > Période Campagne |
|                                                                                                    |                                                                                                    |                                                                                                    |
|                                                                                                    |                                                                                                    | Imprimer Modifications                                                                                                    |
| It Total Salaires Lignes : 2188321                                                                                                    | Nb Total Salariés :                                                                                                    | Imprimer Modifications                                                                                                    |

Que vous pouvez également imprimer

| LISTE DES ERREURS MODIFIEES DAS EMPLOYEUR N° 16305116 - ANNEE 2006                                                                                                    |
|----------------------------------------------------------------------------------------------------|
| Ligne N°: 1, N° SS: 5100760009, Nom : BOUFLAH AMAR<br>Erreur : Date Entrée = 01/07/2006 est > Période Campagne                                                                     |
| Ligne N°: 2, N° SS: 5173820001, Nom : LADJ MOULOUD<br>Erreur : Date Entrée = 01/07/2006 est > Période Campagne                                                                     |
| Ligne N°: 3, N° SS: 5201340009, Nom : BASSAID SAÏD<br>Erreur : Type Entrée / Sortie = F est Différent de E(Entrée) ou S(Sortie)<br>Date Entrée = 01/07/2006 est > Période Campagne |
| Ligne N°: 4, N° SS: 5300230007, Nom : AKNOUCHE HAMID<br>Erreur : Date Entrée = 01/07/2006 est > Période Campagne                                                                   |
| Ligne N°: 9, N° SS: 6709390029, Nom : YAICH RABAH<br>Erreur : Situation Familiale = F est Différente de M(Marié) ou C(Célibataire)                                                 |
| Ligne N°: 16, N° SS: 8120950014, Nom : HAMINI MOHAMED MOUNIR<br>Erreur : Date Entrée = 24/02/2007 est > Période Campagne                                                           |
| Ligne N°: 30, N° SS: 5900890166, Nom : KRIBA<br>Erreur : Date Entrée = 15/04/2007 est > Période Campagne                                                                           |
| Ligne N°: 31, N° SS: 7235690004, Nom : SLIMANI ABDERRAHIM<br>Erreur : Date Entrée = 01/07/2006 est > Période Campagne                                                              |
| Ligne N°: 32, N° SS: 000000000000, Nom : BOUTEBAKH HAKIM<br>Erreur : Date Entrée = 12/06/2007 est > Période Campagne                                                               |
| Ligne N°: 33, N° SS: 000000000000, Nom : BOUTAMINE MOHAMED TAHAR<br>Erreur : Date Entrée = 01/07/2006 est > Période Campagne                                                       |
| Ligne N°: 34, N° SS: 000000000000, Nom : BENAOUICHA DAOUD<br>Erreur : Date Entrée = 01/07/2006 est > Période Campagne                                                              |
|                                                                                                    |

- Cas d'une DAS retournée

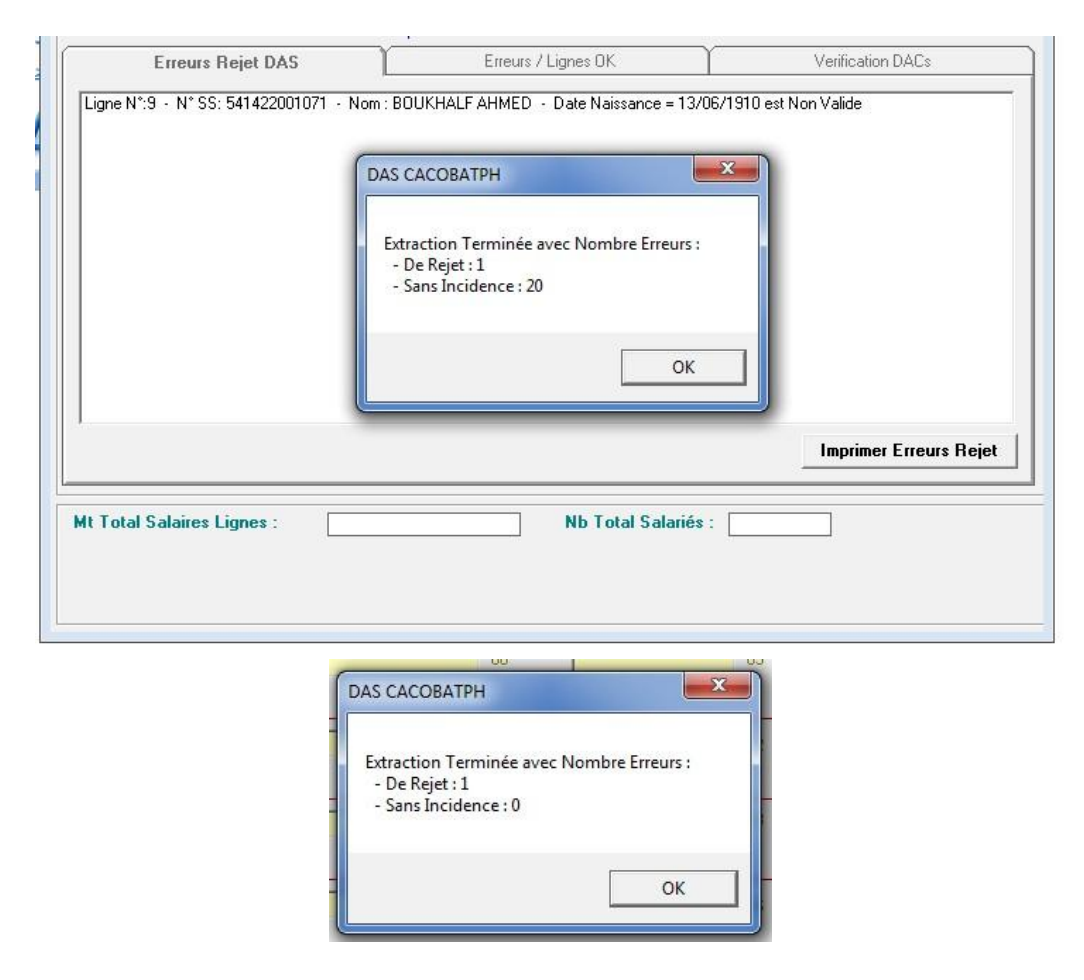

Vous aboutissez à un message de retour de votre DAS

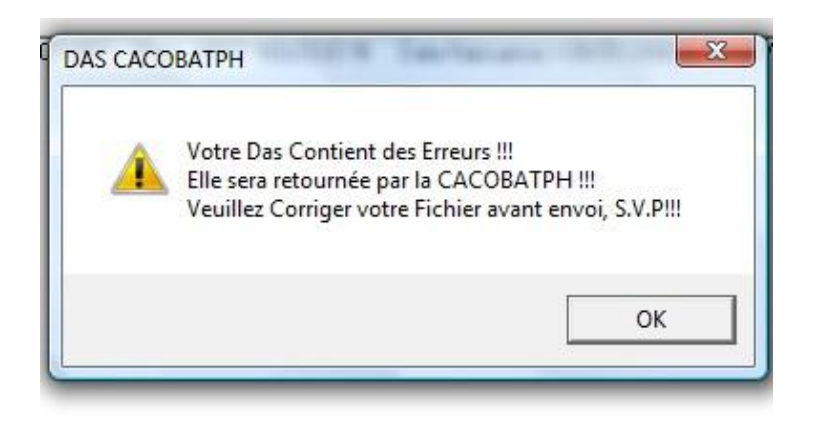

Il vous est possible de prendre connaissance du motif de rejet, en consultant en détail cet onglet.

| Erreurs Rejet DAS Erreu                                                                                                    | rs / Lignes OK                                                                                                    | Vérilication DACs                                                                                                    |
|----------------------------------------------------------------------------------------------------|----------------------------------------------------------------------------------------------------|----------------------------------------------------------------------------------------------------|
| igne N*:1 - N* SS: 5100760009 - Nom: BOUFLAH AMAR - S<br>igne N*:2 - N* SS: 5173820001 - Nom: LADJ MOULOUD - S<br>igne N*:2 - N* SS: 5173820001 - Nom: LADJ MOULOUD - T<br>igne N*:3 - N* SS: 5201340009 - Nom: BASSAID SAID - Sai<br>igne N*:4 - N* SS: 5300230007 - Nom: AKNOUCHE HAMID<br>igne N*:5 - N* SS: 5400700001 - Nom: BOUDJAFRIOU MES<br>igne N*:6 - N* SS: 5608640001 - Nom: AIT M HAMED KAME<br>igne N*:6 - N* SS: 5608640001 - Nom: AIT M HAMED KAME<br>igne N*:6 - N* SS: 5608640001 - Nom: AIT M HAMED KAME<br>igne N*:8 - N* SS: 560807105 - Nom: KHERMOUCHE ABD<br>igne N*:8 - N* SS: 6003070105 - Nom: KHERMOUCHE ABD<br>igne N*:8 - N* SS: 6709390029 - Nom: KHERMOUCHE ABD<br>igne N*:10 - N* SS: 6709390029 - Nom: SAMI MOHAMED - Sai<br>igne N*:11 - N* SS: 5602170049 - Nom: - Nom est Vide<br>igne N*:13 - N* SS: 5604710049 - Nom: - Saiare Annuel =<br>igne N*:13 - N* SS: 560390005 - Nom: LARBI HOURIA - Sai<br>igne N*:13 - N* SS: 560390005 - Nom: LARBI HOURIA - S | Salaire Annuel = -190790<br>Salaire Annuel = 187111,<br>Type Durée Travaillée = 1<br>laire Annuel = 168004,42<br>- Salaire Annuel = 1721,<br>SAOUD - Salaire Annuel = 174<br>L - Salaire Annuel = 174<br>- Salaire Annuel = 174<br>ELAZIZ - Date Naissan<br>ELAZIZ - Date Naissan<br>ELAZIZ - Salaire Annuel = 117<br>Salaire Annuel = 117188,72<br>L - Salaire Annuel = 118<br>Salaire Annuel = 1203181<br>132593,06 est Non Nur<br>salaire Annuel = 126347,7 | 1.94 est Non Numérique 1.57 est Non Numérique 2.57 est Non Numérique 2.57 est Non Numériqu |
|                                                                                                    |                                                                                                    | Imprimer Erreurs Rejet                                                                                                    |
| t Total Salaires Lignes : 2188321                                                                                                    | Nb Total Salari                                                                                                    | iés : 3                                                                                                    |
| ontant Total des Salaires Non Numérique III                                                                                                    | Total Lignes D.<br>Total Nb Salari                                                                                                    | AS < Entête DAS de -4776291<br>iés Lignes DAS < Entête DAS de -32                                                                                                    |

Que vous pouvez également imprimer

Imprimer Erreurs Rejet

| LISTE DES ERREURS DE REJET DAS EMPLOYEUR N° 16305116 - ANNEE 2006                                                                                                    |
|----------------------------------------------------------------------------------------------------|
| Ligne N°: 1, N° SS: 5100760009, Nom : BOUFLAH AMAR<br>Erreur : Salaire Annuel = -190790,94 est Non Numérique                                                                          |
| Ligne №: 2, N° SS: 5173820001, Nom : LADJ MOULOUD<br>Erreur : Salaire Annuel = 187111,57 est Non Numérique<br>Type Durée Travaillée = C est Différent de M(Mois), J(Jour) ou H(Heure) |
| Ligne N°: 3, N° SS: 5201340009, Nom : BASSAID SAÏD<br>Erreur : Salaire Annuel = 168004,42 est Non Numérique                                                                           |
| Ligne N°: 4, N° SS: 5300230007, Nom : AKNOUCHE HAMID<br>Erreur : Salaire Annuel = 1721A9,37 est Non Numérique                                                                         |
| Ligne N°: 5, N° SS: 5430700001, Nom : BOUDJAFRIOU MESSAOUD<br>Erreur : Salaire Annuel = 146195,65 est Non Numérique                                                                   |
| Ligne N°: 6, N° SS: 5608640001, Nom : AIT M HAMED KAMEL<br>Erreur : Date Naissance est Vide<br>Salaire Annuel = 178209,52 est Non Numérique                                           |
| Ligne N°: 7, N° SS: 5700960121, Nom : HAMEURLAIN KHIER<br>Erreur : Salaire Annuel = 104850,12 est Non Numérique                                                                       |
| Ligne N°: 8, N° SS: 6003070105, Nom : KHERMOUCHE ABDELAZIZ<br>Erreur : Date Naissance = 29/30/1960 est Non Valide<br>Salaire Annuel = 136643,14 est Non Numérique                     |
| Ligne N°: 9, N° SS: 6709390029, Nom : YAICH RABAH<br>Erreur : Salaire Annuel = 117188,72 est Non Numérique                                                                            |
| Ligne N°: 10, N° SS: 6821720002, Nom : RAHMOUNI FAYÇAL<br>Erreur : Salaire Annuel = 118923,98 est Non Numérique                                                                       |
| Ligne N°: 12, N° SS: 4802160006, Nom : SAMI MOHAMED                                                                                                    |

### Vérification DACs :

Dans cet onglet, vous avez la possibilité de saisir l'ensemble de vos déclarations d'assiettes de cotisations DACs durant l'année de référence et la vérifier avec le montant de la DAS, dans le but d'éviter les erreurs possibles.

| I* Employeur : 1                                                                   | Année : Mt Salaii          | es (Entête) : Nb Salariés :                                                     | Num. DAS :               | Extraire Fig                                 | hier Fermer                                                  |
|------------------------------------------------------------------------------------|----------------------------|---------------------------------------------------------------------------------|--------------------------|----------------------------------------------|--------------------------------------------------------------|
| <b>/ous Pouvez Procé</b><br>1° Onglet :<br>L' impression des Erreu<br>de Votre DAS | <b>derà:</b><br>s de Rejet | 2° Onglet :<br>L' impression des Modification<br>Opérées sur les Erreurs Sans I | s qui Seront<br>ncidence | 3° Onglet :<br>La Saisie de<br>leur Confront | vos DACs de Juillet à Juin e<br><del>ation avec la</del> DAS |
| Erreurs R                                                                          | ejet DAS                   | Erreurs / Lignes                                                                | ок 🤇                     | ] v                                          | erification DACs                                             |
| 07                                                                                 | 08                         | 05                                                                              |                          | 13                                           |                                                              |
| 10                                                                                 | 11                         | 1:                                                                              | 2                        | T4                                           |                                                              |
| 01                                                                                 | 02                         | 00                                                                              | 3                        | T1                                           |                                                              |
| 04                                                                                 | 05                         | 0                                                                               | ; <b>[</b>               | T2                                           |                                                              |
| Total DACs :                                                                       |                            | DAS                                                                             | 13                       |                                              | Waiter DAC/DAC.                                              |

Au fur et à mesure de la saisie des montants par période, le total se cumule et s'affiche. Le clic sur « Vérifier DAS/DACs » vérifie si vous n'avez pas saisi des périodes mensuelles et trimestrielles pour le même trimestre et affiche la différence entre le montant de la DAS et la somme des DACs.

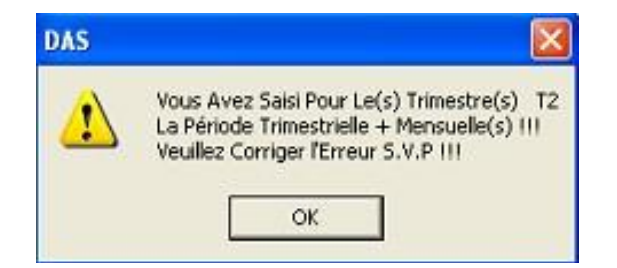

Dans tous les cas, vous aurez un affichage de la différence DAS/DACs

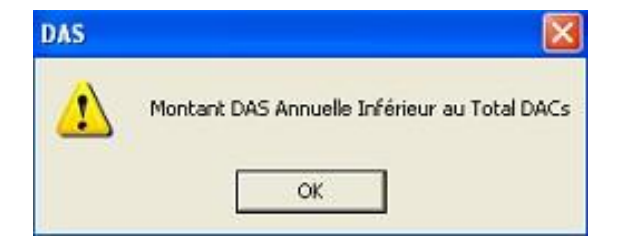

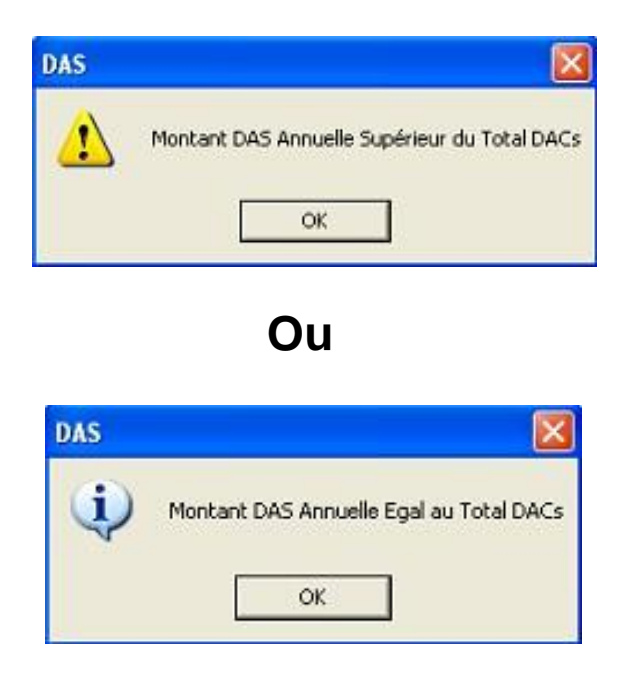

Avec affichage des résultats en bas de la fenêtre

| 46718135.19  | Montant DAS Annuelle Egal<br>au Total DACs                   | Vérifier DAS/DACs                                                                         |
|--------------|--------------------------------------------------------------|-------------------------------------------------------------------------------------------|
| 46718135.19  | Nb Total Salariés :                                          | 359                                                                                       |
| cidence : 64 | Total Lignes DAS = Entête DA<br>Total Nb Salariés Lignes DAS | S<br>= Entête DAS                                                                         |
|              | 46718135.19<br>46718135.19<br>acidence : 64                  | 46718135.19 Montant DAS Annuelle Egal<br>au Total DACs<br>46718135.19 Nb Total Salariés : |

Processus de génération de la liste nominative des salariés mis à l'arrêt pour cause d'intempéries et le bordereau de paiement Cette solution verse dans le processus d'allégement des procédures et de l'amélioration de la qualité de service que la CACOBATPH s'est fixée pour principal objectif.

En effet, il n'est plus nécessaire, pour l'employeur, de se déplacer vers l'agence pour déposer le dossier d'indemnisation pour cause d'intempéries, Il lui est possible d'effectuer toutes ces opérations directement, via le portail TASRIHATCOM, notamment :

- La déclaration de l'arrêt de travail.
- La déclaration de reprise de travail.
- Le dépôt en ligne de la liste nominative et du bordereau de paiement généré par l'application.

Cette version « 1.0.52 » vous permet la génération d'un seul fichier texte englobant la liste nominative du personnel mis à l'arrêt suite à une situation d'intempérie et le bordereau de paiement.

# Génération de la liste nominative et du bordereau de paiement Cl

| 🖏 DAS   | CACOBATPH    | 1.0.52        |   |               |        |  |
|---------|--------------|---------------|---|---------------|--------|--|
| Fichier | Déclarations | Outils        |   |               |        |  |
|         | DAS          |               | > |               |        |  |
|         | Chôma        | ge Intempérie | > | Traitement Cl | Ctrl+I |  |
|         |              |               |   |               |        |  |

L'onglet « Traitement CI », permet d'afficher la fenêtre suivante :

| 8.                           | Déclarati                                        | on arrêt de      | e chantier(s    | )         |                   |                 | • ×      |
|------------------------------|--------------------------------------------------|------------------|-----------------|-----------|-------------------|-----------------|----------|
| Veuillez introduire le numér | o employeur et l'                                | identifiant du d | ossier Cl ——    |           |                   |                 |          |
| N* Employeur :               | N° Employeur : Date Arrêt : // Date Reprise : // |                  |                 |           |                   |                 |          |
| Nombre Salariés :            |                                                  |                  |                 |           |                   |                 |          |
| Montant des indemnités :     | Montant des indemnités : Charges SS 26 % :       |                  |                 |           |                   |                 |          |
| Charges CACOBATPH 12.3       | 21 % :                                           | Charge           | IS CACOBATPH    | 10.375    | *                 |                 |          |
| Banque 🗨 -                   | Age                                              | nce              |                 |           |                   |                 |          |
| N° de compte bancaire        | N° de compte bancaire Téléphone :                |                  |                 |           |                   |                 |          |
| Détail Lignes Cl :           |                                                  |                  |                 |           |                   |                 |          |
| Identifiant                  | N° SS                                            | D.Arrêt          | D.Reprise       | Effectif  | Montant           | Charge 26 %     | Charge   |
|                              |                                                  |                  |                 |           |                   |                 |          |
|                              |                                                  |                  |                 |           |                   |                 |          |
|                              |                                                  |                  |                 |           |                   |                 |          |
|                              |                                                  |                  |                 |           |                   |                 |          |
| Cumul Salaires :             |                                                  | Nor              | mbre Salariés : |           |                   |                 |          |
| Saisie et Modification Ligne | Modifier En                                      | tête Supprim     | er Entête Ex    | porter Fi | chier 🔲 🗖 Figer I | le Chemin d'Exp | ortation |

Cette fenêtre permet la saisie de l'entête de la liste nominative et le bordereau de paiement :

- Le numéro employeur : choisir l'employeur concerné par cette déclaration dans la liste déroulante ;
- La date d'arrêt et de reprise du chantier ;
- Le nombre de salariés mis à l'arrêt (Effectif figurant sur la déclaration d'arrêt préalablement transmise à l'agence) ;
- Pour le nombre d'heures travaillés par semaine, vous aurez le choix entre 40, 44 ou 48 heures.
- La référence : composée du numéro employeur et d'un numéro interne généré lors de la saisie de l'arrêt de travail via le portail TASRIHATCOM ;

- Montant des indemnités : Montant Brut (Salaire horaire X Nbr jours arrêt X 75 %) ;
- Charge SS 26 % : Montant des indemnités X 26% ;
- Charge CACOBATPH 12.21 % : Montant des indemnités X 12.21% ;
- Charge CACOBATPH 0.375 % : Montant des indemnités X 0.375% (partie versé par l'employeur);
- Banque : Sélectionnez une banque ou la créer si elle n'existe pas, dans le masque Fichier →
   Table Banque ;
- Saisir le code de l'agence bancaire sur 5 positions ainsi que l'intitulé de l'agence bancaire ;
- N° de compte bancaire : Compte RIB (20 chiffres) de l'employeur en question ;
- Téléphone : Numéro de téléphone de l'employeur à contacter en cas de nécessité.

### Important

Le numéro « référence » doit impérativement être identique à celui généré après avoir saisi la déclaration d'arrêt du chantier, via le portail TASRIHATCOM.

Il est à signaler que ce numéro constitue l'unique information permettant de lier la liste nominative à la déclaration d'arrêt du chantier lui correspondant, au niveau du portail. Il est donc important de veiller à reproduire la même série de chiffres lors de la saisie de l'entête de la liste nominative. Après les vérifications d'usage la déclaration est insérée (voir figure ci-dessous) :

| /euillez introduire le numéro              | employeur et l' | identifiant du d | ossier Cl ——— |            |            | 1           |        |
|--------------------------------------------|-----------------|------------------|---------------|------------|------------|-------------|--------|
| V* Employeur :                             | Aiouter F       | ntête            |               |            |            |             |        |
| Nombre Salariés : H.Semaine : Référence :  |                 |                  |               |            |            |             |        |
| Montant des indemnités : Charges SS 26 % : |                 |                  |               |            |            | Ferm        | or     |
| Charges CACOBATPH 12.21                    | %:              | Charge           | S CACOBATPH   | H 0.375 \$ | *          |             | 51     |
| anque 💽 🚽                                  | Age             | nce              |               |            |            |             |        |
| * de compte bancaire                       |                 |                  | Téléphone     | :          |            |             |        |
| ,                                          |                 |                  |               | ,          |            |             |        |
| Identifiant                                | N° SS           | D.Arrêt          | D.Reprise     | Effectif   | Montant    | Charge 26 % | Charge |
| 195518280000001234                         | 19551828        | 01/04/2017       | 15/04/2017    | 4          | 137 099.81 | 35 645.95   | 16 739 |
| 1481871112                                 | 14818711        | 01/05/2017       | 10/05/2017    | 3          | 121 032.72 | 31 468.51   | 14 778 |
| 4237742512                                 | 42377425        | 03/04/2017       | 15/04/2017    | 8          | 200 000.00 | 52 000.00   | 24 420 |
| •                                          |                 |                  |               |            |            |             | 1      |

### Important

Le nombre de salariés mis à l'arrêt et le montant total des indemnités saisies doivent être égal aux mêmes valeurs calculées sur les lignes CI pour permettre l'exportation de la déclaration nominative et le bordereau de paiement. Il est cependant possible de modifier ces valeurs en cliquant sur le bouton « modifier l'entête », même principe que la génération de la DAS.

Il est possible de modifier ou de supprimer l'entête d'une déclaration nominative déjà saisi (même principe pour la modification et la suppression de l'entête DAS).

| 🔂 Déclaration arrêt de chantier(s)                                                                       |                                           | 9 🕺               |
|----------------------------------------------------------------------------------------------------|-------------------------------------------|-------------------|
| ☐ Veuillez introduire le numéro employeur et l'identifiant d                                             | 🖪. Modifier en-tête déclaration Cl 🛛 🗙    |                   |
| N° Employeur : 🛛 🖵 Date Arrêt : 📝                                                                        | Date Arrêt : 03/04/2017                   | otâto             |
| Nombre Salariés : H.Semaine :                                                                            | Date Reprise : 15/04/2017                 | itete             |
| Mentent des indemnités :                                                                                 | Somme des salaires (Brut) 200 000.00      |                   |
| Character CACODA TOUL 12 21 %                                                                            | Charges patronales SS 26 % 52 000.00      | er                |
| Charges CACUBATPH 12.21%:                                                                                | Charges patronales CP 12.21% 24 420.00    |                   |
| Danque - Agence                                                                                          | Charges patronales CI 0.375 % 750.00      |                   |
| N* de compte bancaire                                                                                    | Nombre de salariés 8                      |                   |
| Détail Lignes Cl :                                                                                       | Heures travaillées par semaine 48 🗨       |                   |
| Identifiant         N° SS         D.Arrêt           19551828000001234         19551828         01/04/201 | Référence : 4237742512                    | Charge<br>16 739. |
| 1481871112 14818711 01/05/201                                                                            | N* Compte Bancaire : 00400205400225151174 | 14 778.:          |
| ▶ 4237742512 42377425 03/04/201                                                                          | Libellé agence bancaire 555               | 24 420.0          |
|                                                                                                    | Enregistrer Annuler                       | Þ                 |
| Cumul Salaires :                                                                                         | Nombre Salariés :                         |                   |

# SAISIE DES LIGNES CI

Cliquez sur « saisie et modification lignes », une fenêtre apparaît, permettant de saisir les lignes de la Déclaration CI.

| Cumul Salaires : 0                         | Nombre Salariés : 0                                                   |
|--------------------------------------------|-----------------------------------------------------------------------|
| Saisie et Modification Lignes Modifier Ent | ète Supprimer Entête Exporter Fichier 🥅 Figer le Chemin d'Exportation |

Afin d'ajouter une ligne pour un salarié donné, cliquez sur le bouton « ajouter » :

| echercher         |          | Charakan    |               |               |                                  |
|-------------------|----------|-------------|---------------|---------------|----------------------------------|
| Numéro de calarié |          | Unercher    |               | ENTR DE TREAV | SARL TP BATOU<br>DE BATIMEN CHLE |
| iumero de salarie |          | Raffraichir |               |               |                                  |
| igne Das          |          |             | 1             |               |                                  |
| n identif         | n SecSoc | Cpt z       | Date embauche | Date arret    | Date reprise                     |
|                   |          |             |               |               |                                  |
|                   |          |             |               |               |                                  |
|                   |          |             |               |               |                                  |
|                   |          |             |               |               |                                  |
|                   |          |             |               |               |                                  |
|                   |          |             |               |               |                                  |
|                   |          |             |               |               |                                  |
|                   |          |             |               |               |                                  |
|                   |          |             |               |               |                                  |
|                   |          |             |               |               |                                  |
|                   |          |             |               |               |                                  |
|                   |          |             |               |               |                                  |
|                   |          |             |               |               |                                  |
|                   |          |             |               |               |                                  |
|                   |          |             |               |               |                                  |
|                   |          |             |               |               |                                  |
|                   |          |             |               |               |                                  |
|                   |          |             |               |               |                                  |
| 4                 |          |             |               |               |                                  |
| <u>د  </u>        |          |             |               |               |                                  |
| < []              |          |             |               |               |                                  |
| د]                |          |             |               |               |                                  |
| <   <br>Jarié     |          |             |               |               |                                  |
| <   <br>Jarié     |          |             |               |               |                                  |

Cliquez sur le bouton « insérer » pour choisir le salarié, une fenêtre apparaît pour sélectionner le salarié, vous remarquerez que les dates d'arrêt et de reprise sont pré-renseignés, toutefois vous ne pouvez modifier que la date de reprise.

| 🔄, Ajouter Ligne Chômage Intempérie  | ×     |
|--------------------------------------|-------|
| N* Salarié : Clé : Clé :             | serer |
|                                      |       |
|                                      |       |
| Date Embauche : / /                  |       |
| Date Arrêt : 02/11/2014              |       |
| Date Reprise : 07/11/2014            |       |
| Nombre heures arrêt :                |       |
| Montant horaire : 00000000.00        |       |
| Montant Indemnise (75%): 00000000.00 |       |
|                                      | 1     |
| Fermer                               |       |

Notez qu'il est possible d'effectuer une recherche par nom ou numéro du salarié, puis en cliquant sur « terminer » vous pouvez réafficher la liste entière des salariés.

| 3. Inserer                              |                  | -          | _           |                       | <b></b> >      |
|-----------------------------------------|------------------|------------|-------------|-----------------------|----------------|
| Rechercher Salarié P                    | ar :             |            | 1           | Valider / Annuler Ins | ertion :       |
| ⓒ Nom<br>C Numéro                       |                  | Chercher   | Raffraichir | Insérer               | Annuler        |
|                                         |                  | Liste des  | s Salariés  |                       |                |
| N*                                      | Nom              | Prénom     | SF          | Date naissance        | Lieu naissance |
| 800197017438                            | ABDOUNE          | ABDELKADER | м           | 15/02/1980            | CHLEF          |
| 000000000000                            | ELAKREDAR        | MOHAMMED   | М           | 22/07/1968            | CHLEF          |
| 00000000000                             | ALI MERZOUG      | HOSSEYNE   | м           | 23/04/1983            | CHLEF          |
| 00000000000                             | ALI MERZOUG      | AHMED      | C           | 28/06/1965            | CHLEF          |
| 000000000000                            | ALI MERZOUG      | TAHER      | C           | 01/03/1963            | CHLEF          |
| 00000000000                             | AMEUR            | SOUAAD     | м           | 31/05/1983            | CHLEF          |
| 00000000000                             | AOUFI            | BENCHERKI  | C           | 30/03/1980            | CHLEF          |
| 000000000000                            | AOUIDAT          | BENALI     | М           | 08/04/1979            | CHLEF          |
| 000000000000                            | BAANOUNE         | HAMID      | M           | 13/03/1978            | CHLEF          |
| 000000000000                            | BACHIRI          | MILOUD     | C           | 30/03/1976            | CHLEF          |
| 000000000000                            | BADNI            | FOUDHIL    | м           | 01/08/1978            | CHLEF          |
| 000000000000                            | BAHLOULI         | ABDELKADER | м           | 17/07/1974            | CHLEF          |
| 000000000000                            | BAKHTI           | MOHAMED    | M           | 15/06/1969            | CHLEF          |
| 000000000000000000000000000000000000000 | BELGHALI         | MOHAMMED   | М           | 20/07/1977            | CHLEF          |
| 520002042671                            | BELKACEMI FILALI | ABDELKADER | м           | 07/01/1952            | CHLEF          |
| 000000000000                            | BELKACEMI FILALI | AMINE      | м           | 07/04/1991            | CHLEF          |
| 000000000000000000000000000000000000000 | BENDOUKHA        | MILOUD     | м           | 23/02/1978            | CHLEF          |
| 000000000000000000000000000000000000000 | BENGHALIA        | ABDELLAH   | м           | 14/09/1983            | CHLEF          |
| •                                       |                  |            | 1           | 1                     | •              |

En cliquant sur « Insérer », le salarié sélectionné est affiché :

Complétez, ensuite, les informations concernant la date d'embauche, le nombre d'heures d'arrêt et le montant horaire (les cases à cochez à droite servent à fixer certaines informations lorsqu'elles sont communes à plusieurs salariés, tel que le montant horaire ou le nombre d'heures d'arrêt à titre d'exemple, Cliquez sur le bouton « créer » :

| 🖪, Ajouter l | igne Chômage Ir    | ntempérie             |          |
|--------------|--------------------|-----------------------|----------|
| N° Salarié : | 0000000000         | Clé : <mark>00</mark> | Inserer  |
| AOUFI        | BENCH              | ERKI                  | 30/03/19 |
| Da           | ite Embauche : 05/ | 05/2010               | — r      |
|              | Date Arrêt : 02/   | /11/2014              |          |
|              | Date Reprise : 07/ | 11/2014               |          |
| N            | lombre heures arrê | t: 40                 |          |
| M            | Iontant horaire :  | 230                   |          |
| Montant In   | demnise (75%): 🛛 🤅 | 900.00                |          |
| Crée         |                    | Ferm                  | er       |

Une nouvelle ligne est ajoutée à la déclaration nominative et bordereau de paiement :

| Iunero de salarie <u>Ratifraichir</u><br><u>Igne Das</u><br><u>Ajouter Ligne Chômage Intempérie</u><br><u>O22437890034</u><br>N* Salarié : <u>O000000000</u> Clé : <u>oo</u> <u>Inserer</u><br>DAS CACOBATPH<br><u>Ligne Ci ajoutée avec succès !</u>                                                                                                    | Date reprise               |
|----------------------------------------------------------------------------------------------------|----------------------------|
| Jagne Das       Disconstruction         In identif       Image: State State | Date reprise               |
| n. identif<br>0234377890034 N* Salarié : 0000000000 Clé : 00 Inserer<br>DAS CACOBATPH                                                                                                    | Date reprise<br>07/11/2014 |
| N° Salarié : 000000000 Clé : 00 Inserer<br>DAS CACOBATPH<br>Ligne Ci ajoutée avec succès !                                                                                                    |                            |
| DAS CACOBATPH                                                                                                    |                            |
| DAS CACOBATPH                                                                                                    |                            |
| DAS CACOBATPH                                                                                                    |                            |
| Ligne Ci ajoutée avec succès !                                                                                                    |                            |
| Ligne Ci ajoutée avec succès !                                                                                                    |                            |
| Ligne Ci ajoutée avec succès !                                                                                                    |                            |
|                                                                                                    |                            |
|                                                                                                    |                            |
|                                                                                                    |                            |
|                                                                                                    |                            |
| ОК                                                                                                    |                            |
|                                                                                                    |                            |
|                                                                                                    |                            |
| Créer                                                                                                    |                            |
| 4 • • • • • • • • • • • • • • • •                                                                                                    |                            |
|                                                                                                    |                            |
| alarié                                                                                                    |                            |
|                                                                                                    |                            |
|                                                                                                    |                            |

Une fois les lignes CI ajoutées, vous avez la possibilité d'effectuer des recherches sur les lignes du bordereau de déclaration d'arrêt par numéro de salarié. Pour cela, saisissez un numéro de salarié et cliquez sur « chercher » puis cliquez sur le bouton « Rafraichir », pour revenir à l'affichage de toutes les lignes CI.

| SARL TP BATOU SARL TP BATOU SARL TP BATOU ENTR DE TREAV DE BATIMEN CHLEF |       |           |       |               |            |              |  |  |  |
|--------------------------------------------------------------------------|-------|-----------|-------|---------------|------------|--------------|--|--|--|
| .igne Das                                                                |       |           |       |               |            |              |  |  |  |
| n identif                                                                | n S   | SecSoc    | Cpt z | Date embauche | Date arret | Date reprise |  |  |  |
| 02343789003                                                              | 4 000 | 000000000 | 6     | 05/05/2010    | 02/11/2014 | 07/11/2014   |  |  |  |
| 02343789003                                                              | 4 000 | 000000000 | 8     | 05/12/2010    | 02/11/2014 | 07/11/2014   |  |  |  |
| 02343789003                                                              | 4 520 | 002042671 | 1     | 05/12/2010    | 02/11/2014 | 07/11/2014   |  |  |  |
| 02343789003                                                              | 4 000 | 000000000 | 12    | 05/12/2010    | 02/11/2014 | 07/11/2014   |  |  |  |
| 02343789003                                                              | 4 000 | 000000000 | 15    | 05/12/2010    | 02/11/2014 | 07/11/2014   |  |  |  |
|                                                                          |       |           |       |               |            |              |  |  |  |
| 4                                                                        |       |           |       |               |            |              |  |  |  |

Ou même modifier les informations d'une ligne en cliquant sur le bouton « modifier ».

| 5 | 🕄. Modifier Ligne CI 📃 💷 💌 🗙    |
|---|---------------------------------|
|   | BAKHTI MOHAMED 15/06/1969       |
|   | Date Embauche : 05/12/2010      |
|   | Date Arrêt : 02/11/2014         |
|   | Date Reprise : 07/11/2014       |
|   | Nombre heures arrêt : 40        |
|   | Montant horaire : 180           |
|   | Montant Indemnise: 5400<br>75 % |
|   | Enregistrer                     |

# **Exportation de la déclaration Cl**

### **Exportation**

Une fois l'intégralité des informations saisies, procédez à l'exportation du fichier texte en cliquant sur le bouton « exporter fichier », puis choisissez un emplacement où enregistrer le fichier.

| Cumul Salaires : 23100        | Nombre Salariés : 5                                                  |
|-------------------------------|----------------------------------------------------------------------|
| Saisie et Modification Lignes | te Supprimer Entête Exporter Fichier 🗖 Figer le Chemin d'Exportation |

| V Vrdinateur + Data (E:) + Projets + + + + Kechercher dans : Projets |                             |                  |                     |      |  |  |  |
|----------------------------------------------------------------------|-----------------------------|------------------|---------------------|------|--|--|--|
| Organiser 🔻 Nouveau dossier 🛛 🔠 💌 🌘                                  |                             |                  |                     |      |  |  |  |
| 🚺 Téléchargements 🔺                                                  | Nom                         | Modifié le       | Туре                | Tail |  |  |  |
| C Diblicato Server                                                   | Applications                | 22/12/2014 08:32 | Dossier de fichiers |      |  |  |  |
| Bibliotheques                                                        | Backup_projets              | 02/12/2014 14:28 | Dossier de fichiers |      |  |  |  |
| Documents                                                            | Demos                       | 14/12/2014 11:58 | Dossier de fichiers |      |  |  |  |
| Images                                                               | ProjetsTest                 | 25/06/2014 08:09 | Dossier de fichiers |      |  |  |  |
| J Musique                                                            | Sql_Queries                 | 15/10/2014 08:41 | Dossier de fichiers |      |  |  |  |
| videos                                                               | Format déclaration CI - Web | 21/09/2014 13:16 | Document Micros     |      |  |  |  |
| 🖳 Ordinateur                                                         |                             |                  |                     |      |  |  |  |
| 🏭 System (C:)                                                        |                             |                  |                     |      |  |  |  |
| 👝 Data (E:)                                                          |                             |                  |                     |      |  |  |  |
| 🤘 My Web Sites on 🆕                                                  | •                           |                  |                     | ,    |  |  |  |
| Nom du fichier 1 0234                                                | 137890034_C1                |                  |                     | -    |  |  |  |
|                                                                      | 57650054 <u>-</u> CI        |                  |                     |      |  |  |  |
| Type :                                                               |                             |                  |                     | •    |  |  |  |

Dans le cas où vous cochez la case '*Figer le Chemin d'Exportation*', le fichier sera créé directement à l'emplacement C:\DAS\_CACOBATPH\expor\<reference\_ci.txt> :

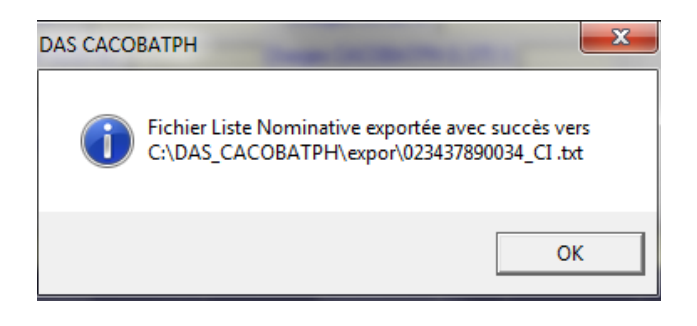

Dans le cas où la somme des lignes n'est pas égale à l'entête en masse salariale et nombre de salariés, un message d'erreur apparaît et l'exportation est annulée.

| Intérruptio | on de génération du Bordereau de paiement                                                                                                    |
|-------------|----------------------------------------------------------------------------------------------------|
| <b>A</b>    | La somme des montants brut déclarés ou le nombre d'employé saisis<br>dans l'en-tête ne correspondent pas aux sommes calculées sur les<br>lignes de cette déclaration Cl.<br>Verifiez vos lignes CI SVP !!!! |
|             | ОК                                                                                                    |

Le fichier texte **< référence >\_Cl.txt** représente la liste nominative et le bordereau de paiement d'un dossier de remboursement des indemnités versées aux employés pour cause d'intempérie. Ce dernier peut être transmis via le portail TASRIHATCOM, ou bien gravé sur CD et déposé au niveau de l'agence CACOBATPH.

#### Remarque :

De la même manière que les DAS, vous disposez d'un outil pour vérifier le fichier généré via cette application ou via l'ERP et ce, via le menu :

| 🗊 DAS   | САСОВАТРН 1  | .0.51                                  |        |   |
|---------|--------------|----------------------------------------|--------|---|
| Fichier | Déclarations | Outils                                 |        |   |
|         |              | Validation du fichier DAS              | Ctrl+O | Γ |
|         |              | Validation du Fichier Liste Nominative |        |   |
|         |              |                                        |        |   |

Cette outil permet de

détecter diverses anomalies et vous indiquera les causes probables.

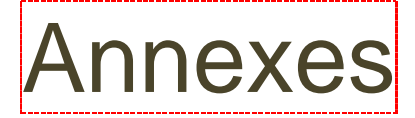

#### I. Référence du format de fichier d'exportation DAS :

Dans cette annexe vous trouverez la référence du format de fichier utilisé dans la commande « exporter ». Ceci est particulièrement utile si vous possédez votre propre base de données concernant les salaires et salariés et que vous souhaitez l'utiliser pour créer le fichier d'exportation.

### Important

Le format de fichier utilisé pour la DAS magnétique est un format texte, c'est à dire que les données qu'il contient sont lisibles sur un éditeur de texte tel que Notepad++.

Le fichier se présente sous cette forme:

La 1ère ligne est constante : DAS CACOBATPH VER 6.0

La 2ème ligne contient l'en-tête DAS, elle est composée des champs suivants:

| Nom                                     | Туре    | Taille       | Obligatoire | observations                                                                                                    |
|-----------------------------------------|---------|--------------|-------------|----------------------------------------------------------------------------------------------------|
| Numéro d'employeur                      | texte   | 8 caractères | oui         | Saisir le N° employeur CNAS, sans la clés de contrôle                                                                                                  |
| Année                                   | entier  |              | oui         | Année de campagne des congés                                                                                                    |
| Туре                                    | entier  |              | oui         | par défaut 1, >1 pour les DAS complémentaires, une valeur<br>unique pour chaque nouvelle DAS complémentaire pour la<br>même année et le même employeur |
| Somme des salaires annuels              | décimal |              | oui         | 2 chiffres à droite du (le « . » comme séparateur décimal)                                                                                             |
| Nombre de salariés déclarés dans la DAS | entier  |              | oui         |                                                                                                    |

Les lignes qui suivent sont composées des salariés+lignes DAS, chaque ligne contient les champs suivants:

| Nom                       | Туре    | Taille (en caractère) | Obligatoire | Observations                                                                                                    |  |  |
|---------------------------|---------|-----------------------|-------------|----------------------------------------------------------------------------------------------------|--|--|
| numéro de salarié         | Texte   | 12                    | Oui         | Numéro de sécurité sociale sur 12 positions (clés de contrôle y compris)                                                                                                    |  |  |
| Nom                       | Texte   | 30                    | Oui         | Nom de l'employé                                                                                                    |  |  |
| Prénom                    | Texte   | 30                    | Oui         | Prénom de l'employé                                                                                                    |  |  |
| Date de naissance         | Date    | 10                    | Oui         | ate au format jj/mm/aaaa, si présumé, saisir 01/01/année naissance                                                                                                    |  |  |
| Commune de naissance      | Texte   | 4                     | Oui         | Code de commune de naissance choisi parmi la liste, obligatoire pour les nationaux                                                                                                    |  |  |
| Adresse                   | Texte   | 50                    | Oui         | 15 caractères au minimum et 50 maximum                                                                                                    |  |  |
| Ville                     | Texte   | 50                    | Non         |                                                                                                    |  |  |
| Code postal               | Texte   | 5                     | Non         |                                                                                                    |  |  |
| Présumé                   | Texte   | 1                     | Oui         | Valeurs : O ou N ; pour oui ou non ; ce champ indique que le salarié a une date de naissance présumée,<br>si ce champ est à 'O' on ne prendra en considération que l'année dans la date de naissance,<br>si présumé, la date de naissance doit obligatoirement commencé par 01/01/ + année de naissance                    |  |  |
| IdFonction                | Texte   | 4                     | Oui         | Code de la fonction choisi parmi la liste des 9427 métiers du BTPH                                                                                                    |  |  |
| numéro de compte CCP      | Texte   | 20 max                | Relatif     | Numéro + clé, A saisir sans espaces ni caractères spéciaux, juste des nombres. Compte RIP ou non RIP accepté, 100% des salariés doivent disposer d'un numéro de compte CCP ou bancaire valide, afin de procéder au paiement.<br>Le numéro de compte CCP est obligatoire, si l'employé n'a pas de numéro de compte bancaire |  |  |
| numéro de compte bancaire | Texte   | 20                    | Relatif     | Numéro + clé, (format compte RIB obligatoire sur 20 positions)<br>Le numéro de compte bancaire est obligatoire, si l'employé n'a pas de numéro de compte CCP                                                                                                    |  |  |
| Salaire annuel            | Décimal |                       | Oui         | 2 chiffres à droite du séparateur (.), les valeurs négatives ne sont pas permises, un salaire nul doit correspondre à une durée de travail nulle                                                                                                    |  |  |
| Durée de travail          | texte   | 5                     | Oui         | les valeurs négatives ne sont pas acceptées                                                                                                    |  |  |
| Type de durée             | Texte   | 1                     | Oui         | Valeurs : J, M ; pour jours ou mois (le Type de durée Heure est non autorisée)                                                                                                    |  |  |
| Date d'entrée/sortie      | Date    | 10                    | Oui         | Date au format jj/mm/aaaa ; les dates d'entrée doivent être inférieures à la date de fin de compagne, les dates de sortie doivent se trouver à l'intérieur de l'intervalle constitué par la date de début et la date de fin de campagne                                                                                    |  |  |
| Type e/s                  | Texte   | 1                     | Relatif     | Valeurs : E ou S ; pour entrée, sortie ; indique si la date d'entrée/sortie correspond à une date d'entrée ou bien à une date de sortie, obligatoire si une date<br>d'entrée/sortie a été spécifiée                                                                                                    |  |  |
| Sexe                      | Texte   | 1                     | Relatif     | Valeur : M ou F pour masculin/féminin                                                                                                    |  |  |
| Téléphone                 | Texte   | 10                    | Non         | Nécessaire pour joindre les salariés                                                                                                    |  |  |
| IdNat                     | Texte   | 3                     | Oui         | Code nationalité : De « 001 » à « 246 » pour les étrangers, sauf « 004 » réservé aux nationaux.                                                                                                    |  |  |

| NIN                      | Texte | 18 | Relatif | Numéro Identification National (voir S12, Passeport ou la carte d'identité biométrique)                               |
|--------------------------|-------|----|---------|----------------------------------------------------------------------------------------------------|
| Numéro acte de naissance | Texte | 5  | Oui     | Numéro d'acte de naissance est nécessaire pour éviter les homonymes, et sert à contrôler le n° SS et le NIN.          |
| Confirme                 | Texte | 1  | Relatif | Requis si la période travaillée est de moins de 15 jours avec un salaire déclaré de plus de 20.000 da                 |
| MotifDuree               | Texte | 20 | Relatif | Requis si la durée travaillée est = 0 avec assiette > 0 valeurs possible (Prime, Rappel, Bénéfice, Solde Tout compte) |

### Important

Les champs sont concaténés dans les lignes, séparés par un point-virgule ";", chaque ligne se termine par un ";" les blancs sont supprimés, aux fins de générer un fichier léger et facile à exploiter.

Exemple de fichier :

Ce fichier est constitué de 8 lignes, pour des raisons de mise en page, il est affiché sur plus de lignes.

#### DAS CACOBATPH VER 6.0

#### 16325001;2017;1;1920000;8;

779158033230;AL JALALI;BASSEL;10/01/1977;; CITE EL BINAA N 19 DELY IBRAHIM 829158032928;ALABD;SHADE;03/07/1982;; CIT EL-BINAA N 19:DELY-BRAHIM (ALGER);;N:1786;;000000000000000000000;262488;12;M:02/10/2014;E;M;0000000000;213;0000000000000000000;00000;N;; 852711002258;BENMAHDJOUB;AMEL;19/04/1985;1501; 06 RUE MAHMOUD ROUNI MOHAMED;BELOUIZDAD 650153029444:BOUAKRAZ:YOUCEF:28/02/1965:1643: CIT MOHAMED EL-BEY:REGHAIA (ALGER);;N;1786;00799999001944442709;0000000000000000000000;359042;12;M;04/12/2014;E;M;0000000000;004;109651226001530007;00153;N;; 910062039540;ABDELLAH;ABDERAHMANE;24/01/1991;1511; CIT 100 LOGEMENTS;TIZI-GHENIF;;N;1786;1720832291;000000000000000000000;378200.56;10;M;16/11/2014;E;M;0000000000;004;109918523000620000;00062;N;; 571037002360;SADAOUI:MERZAK:05/02/1957;1605; 171 LOTISSEMENT SIDI HASSEN:GRAND CHERAGA::N:1786:00799999000729033776:000000000000000000000:10;M:02/01/2015;E:M:00000000000:004:109570001010370000:01037:N:: 930897005431;OUGAGUI;CHAFIK;05/06/1993;1616; BAB EL OUED,BAB EL OUED,CIT 200 LOGTS B:::N:1786:1413543682:0000000000000000000000062444.82;6:M:30/09/2021:S:M:0000000000000004:109930558008970007:00897:N:: 830567018930;BEITAR;ABDULKADER;07/01/1983;; CITE 232 LOGTS BT 18 N 10;DELY 

#### II. Référence du format de fichier d'exportation de la liste nominative CI :

Dans cette annexe vous trouverez la référence du format de fichier généré. Ceci est particulièrement utile si vous possédez votre propre base de données pour créer le fichier d'exportation.

### Important

Le format de fichier utilisé pour la liste nominative et le bordereau de paiement est un format texte, c'est à dire que les données qu'il contient sont lisibles sur un éditeur de texte tel que Notepad (codées en ASCII).

Le fichier se présente sous cette forme:

#### La 1<sup>ère ligne</sup> est constante : DECLARATION CHOMAGE INTEMPERIE CACOBATPH VER 3.0

La 2éme ligne contient l'en-tête Dossier CI, elle est composée des champs suivants:

| Attribut                              | Туре    | Taille (en caractère) | Obligatoire | Observations                                                                                                    |
|---------------------------------------|---------|-----------------------|-------------|----------------------------------------------------------------------------------------------------|
| Numéro Identifiant                    |         |                       |             | ur (8 caractères) + N° de série de 1 à 10 caractères (générer par le portail)<br>prise entre 9 (référence sur une position) et 18 caractères. |
| Date arrêt                            | texte   | 10 caractères         | oui         |                                                                                                    |
| Date reprise                          | texte   | 10 caractères         | oui         |                                                                                                    |
| Montant des indemnités                | décimal | 15 caractères         | oui         | 2 chiffres à droite de la virgule (taille maximale est de 15 caractères)                                                                      |
| Nombre de salariés à indemnisé        | Entier  | 5 caractères          | oui         | Taille de 1 à 5                                                                                                    |
| Charge patronale SS 26%               | décimal | 15 caractères         | oui         | 2 chiffres à droite de la virgule (Montant des indemnités * 26 %) - max 15 caractères                                                         |
| Charge patronale CACOBATPH<br>12.21 % | décimal | 15 caractères         | oui         | 2 chiffres à droite de la virgule (Montant des indemnités * 12.21 %) max 15 caractères                                                        |
| Charge patronale CACOBATPH<br>0.375 % | décimal | 15 caractères         | oui         | 2 chiffres à droite de la virgule (Montant des indemnités * 0.375 %) max 15 caractères                                                        |
| Heures travaillées par semaine        | entier  | 2 caractères          | oui         |                                                                                                    |
| N° de Compte<br>Bancaire              | Texte   | 20 caractères         | Oui         |                                                                                                    |
| Libellé agence bancaire               | Texte   | 30 caractères         | Oui         | max 30 caractères                                                                                                    |
| N° téléphone                          | Texte   | 10 caractères         | Oui         | max 10 caractères                                                                                                    |

| Attribut          | Туре    | Taille (en caractère) | Obligatoire | Observations                                              |
|-------------------|---------|-----------------------|-------------|-----------------------------------------------------------|
| numéro de salarié | Texte   | 12                    | Oui         | pour les numéros à blanc, on prend la valeur 000000000000 |
| Nom               | Texte   | 30                    | Oui         | max 30 caractères                                         |
| Prénom            | Texte   | 30                    | Oui         | max 30 caractères                                         |
| Date de naissance | Date    | 10                    | Oui         | Date au format jj/mm/aaaa                                 |
|                   |         |                       |             | si présumé, saisir 01/01/année naissance                  |
| Profession        | Texte   | 25                    | Non         | max 25 caractères                                         |
| Date embauche     | Texte   | 10                    | Oui         |                                                           |
| Date arrêt        | Texte   | 10                    | Oui         |                                                           |
| Date reprise      | Texte   | 10                    | Oui         |                                                           |
| Durée arrêt       | Entier  | 5                     | Oui         | max 5 caractères                                          |
| Salaire Horaire   | Décimal | 15                    | Oui         | 2 chiffres à droite de la virgule - max 15 caractères     |
| Montant indemnité | décimal | 15                    | Oui         | 2 chiffres à droite de la virgule - max 15 caractères     |
| Idfonction        | Texte   | 4                     | Oui         | Code du métier parmi les 2144 métiers du BTPH             |

Les lignes qui suivent sont composées des salariés+lignes CI, chaque ligne contient les champs suivants:

#### Important :

Les champs sont concaténés dans les lignes, séparés par un point-virgule « ; » chaque ligne se termine par un ";" les blancs sont supprimés, aux fins de générer un fichier léger et facile à exploiter.

#### Exemple de fichier :

DECLARATION CHOMAGE INTEMPERIE CACOBATPH VER 3.0 19551828000001234;01/04/2017;15/04/2017;137099.81;4;35645.95;16739.89;514.12;48;00400116410136301150;Hassiba ben bouali;0660328618; 620052029647;ABABSA;Ahmed;22/02/1962;;01/01/2010;15/12/2016;25/12/2016;80;680.33;40819.8;0152; 690045010757;ABAINIA;Mohamed;02/02/1969;;01/01/2010;15/12/2016;25/12/2016;80;99.24;5954.4;0521+; 753029001059;ABDELAZIZ;Radouene;24/03/1975;;01/01/2010;15/12/2016;25/12/2016;80;752.83;45169.8;9

### Important

Les champs sont concaténés dans les lignes, séparés par un point-virgule ";", chaque ligne se termine par un ";" les blancs sont supprimés, aux fins de générer un fichier léger et facile à exploiter.